# Promedico-ASP Handleiding Algemene Instellingen Versie: 2.6

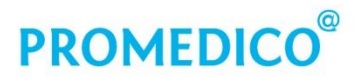

Promedico ICT B.V. Van Deventerlaan 30-40 3528 AE Utrecht t +31 (0)30 - 601 66 20 f +31 (0)30 - 601 66 99 info@promedico.nl promedico.nl

| Alg | emene instellingen                                                    |    |
|-----|-----------------------------------------------------------------------|----|
| 1.  | Systeemeisen                                                          | 3  |
| 2.  | Aandachtspunten Safari                                                | 4  |
| 3.  | Java installeren of updaten                                           | 6  |
|     | 3.1 Java voor Windows                                                 | 6  |
|     | Versie controleren                                                    | 6  |
|     | Verwijderen oude versie                                               | 7  |
|     | Nieuwe versie installeren                                             | 8  |
|     | Java Cache legen                                                      | 8  |
|     | 3.2 Java voor Mac                                                     | 10 |
| 4.  | Adobe Acrobat Reader DC installeren of upgraden                       | 11 |
|     | Controle nieuwe updates                                               | 12 |
|     | 4.1 Adobe Acrobat Reader DC aanpassingen                              | 12 |
|     | Aanpassingen bij Betrouwbaarheidsbeheer / Trust Manager               | 12 |
| 5.  | Applets en plugins                                                    | 14 |
|     | 5.1 Windows                                                           | 14 |
|     | 5.2 Mac                                                               | 15 |
| 6.  | . Snelkoppeling Promedico-ASP aanmaken                                |    |
|     | 6.1 Snelkoppeling met Internet Explorer (IE 10 en IE 11)              | 18 |
|     | 6.2 Snelkoppeling met Firefox                                         | 19 |
|     | 6.3 Snelkoppeling met Safari, voor Mac                                | 20 |
|     | Gebruik van de snelkoppeling                                          | 20 |
| 7.  | Aanpassen instellingen browser e.a. applicaties                       | 21 |
| 7.  | 1 Cache legen en Cookies verwijderen 7.1.1 Internet Explorer 10 en 11 | 21 |
|     | 7.1.2 Firefox                                                         | 24 |
|     | 7.1.3 Safari                                                          | 25 |

# PROMEDICO®

| 7.2 Vertrouwde websites                          |    |
|--------------------------------------------------|----|
| 7.2.1 Instellingen in Internet Explorer 10 en 11 | 26 |
| Pop-up's toestaan – Helppagina's ASP             | 31 |
| 7.2.2 Instellingen in Mozilla Firefox            | 33 |
| Pop-up's toestaan                                | 33 |
| 7.2.3 Instellingen in Safari                     | 37 |
| 7.3 Instellingen Compatibiliteitsweergave        |    |
| 7.4 Instellingen beveiliging verbindingen        |    |
| 7.5 HTTP-instellingen                            | 39 |
| 7.6 Instellingen bij gebruik Prescriptor         | 40 |
| 8. Printerinstellingen                           | 42 |
| 8.1 Procedure aanpassingen printers              | 43 |
| A6 formaat toevoegen                             | 43 |

# Algemene instellingen

#### 1. Systeemeisen

#### Hardware

Om goed te kunnen functioneren heeft Promedico-ASP de juiste hardware nodig. Informatie over de systeemeisen kunt u vinden op de website van <u>Promedico</u>, bij Promedico-ASP, onder 'Systeemadvies'.

#### Software

Daarnaast is het van belang dat de volgende software op uw computer is geïnstalleerd:

• een browser;

Op de website van Promedico kunt u lezen welke browser u het best kunt gebruiken in combinatie met het besturingssysteem van uw computer.

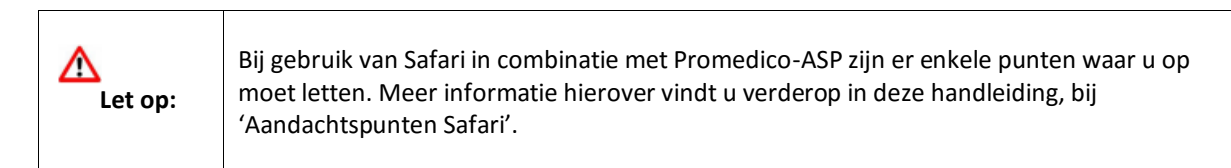

- de nieuwste versie + laatste update van Java;
- de nieuwste versie + laatste update van Adobe Reader DC.

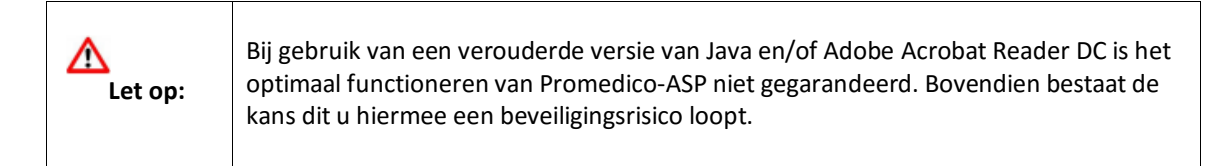

#### Printers

Om gebruik te kunnen maken van de printfunctionaliteit binnen Promedico-ASP, is het belangrijk dat het besturingssysteem de printer ondersteunt.

Voor het afdrukken van recepten moet de printer overweg kunnen met het A6-formaat.

# 2. Aandachtspunten Safari

Gebruikers die met Safari werken moeten er rekening mee houden dat sommige functionaliteiten van Promedico-ASP nog niet optimaal functioneren bij deze browser. Hieronder vindt u een overzicht van problemen die in sommige gevallen kunnen optreden. Indien er een workaround is, wordt deze vermeld.

#### Agenda

In **Agenda | Kalender** kan het voorkomen dat de tooltip niet wordt getoond. Dit gebeurt bij afspraken die gewijzigd zijn, of na het maken van een nieuwe afspraak.

Als de gebruiker in de agenda met de muis over een afspraak beweegt, verschijnt er geen tekstblokje met nadere informatie over de betreffende afspraak.

Dit kan worden opgelost door met de rechtermuisknop op een afspraak te klikken, daarna zal de tooltip weer verschijnen bij de diverse afspraken.

| Do 19-4-2012                      | Vr 20-4-2012                                           |
|-----------------------------------|--------------------------------------------------------|
|                                   | Info                                                   |
|                                   | Afspraak gemaakt door T. Ester op 13-04-<br>2012 11:54 |
| )9:00 - 09:05<br>Jansen, L. , (M) |                                                        |

#### Autorisatielijst

Promedico-ASP biedt de mogelijkheid om gebruik te maken van de [TAB]-toets bij het autoriseren van recepten. Na het aanvinken van het eerste te autoriseren recept (bij **Agenda | Werklijst**, op tabblad 'Recept autorisatie') kunt u met behulp van de [TAB] naar het hokje van de volgende te autoriseren medicatie springen. Door op de spatiebalk te klikken wordt het volgende recept aangevinkt. Op die manier is het mogelijk om met [TAB]-[SPATIE] een lijst snel te doorlopen en vinkjes te plaatsen. In Safari werkt dit niet en moeten alle hokjes met de muis worden aangevinkt.

#### Facturatie

Het is bij **Facturatie | Facturen** niet mogelijk om HA3-bestanden te downloaden, de bestanden worden direct getoond in de browser. Dit kan op de volgende manier worden opgelost:

- Open een factuur
- Klik op het informatie-icoon 🚺
- Er verschijnt een venster waar de link naar het betreffende HA3-bestand staat.
- Klik hierop met de rechtermuisknop en kies 'Link opslaan als...'
- Sla de factuur op de gewenste locatie op voor verdere verwerking.

#### Ha3 bestanden openen via declaratie- viewer

Om HA.3 bestanden te openen en te bekijken via de declaratie-viewer,moet eerst de 'declaratie viewer 3.8.0 – Clienten Jar' in de programmamap staan, dubbelklik op deze 'jar' en men kan hierin een HA.3 bestand openen.

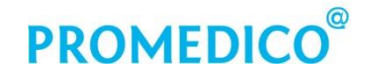

#### **Medisch Dossier**

CMR-praktijken moeten er rekening mee houden dat de CMR pop-up-vensters niet volledig worden getoond. Bij het gebruik van Safari lijkt het alsof er geen schuifbalk aanwezig is. Door te scrollen wordt de schuifbalk zichtbaar.

| Zoek CMR                 |            |
|--------------------------|------------|
| Code filter Zoekcriteria |            |
|                          | Filter CMR |
| 0010 TB;longen           |            |
| 0020 TB;ov.              |            |
| 0030 Lues                |            |
| 0041 Gonorrhoea          |            |
| 0042 Condyloma.acuminata |            |
| 0043 Chlamydia           |            |
| Sluiten                  |            |

#### Printen

Safari-gebruikers kunnen een pdf-bestand, zoals de visitekaart of agenda-afspraken, niet direct printen via de afdrukknoppen die in Promedico-ASP aanwezig zijn.

Bovenin het scherm verschijnt dan de volgende melding: 'Geen Acrobat Reader gevonden, klik **hier** om het document te downloaden'. Door op '**hier**' te klikken verschijnt het gewenste document in een nieuw tabblad. Het document kan nu worden afgedrukt.

#### Spida spirometer en Cardio Perfect.

De koppeling met de Spida spirometer en Cardio Perfect werken niet in combinatie met Safari. Op het MacOS kunnen Active-X componenten niet worden gebruikt. Voor de koppeling met de Spida spirometer en Cardio Perfect kan er een Windows-computer of laptop op eigen netwerk gebruikt worden.

#### Zorgdomein

Het is bij gebruik van Safari mogelijk om Zorgdomein te starten vanuit Promedico-ASP, maar er kunnen problemen optreden bij de koppeling naar het Ziekenhuis Informatie Systeem (ZIS).

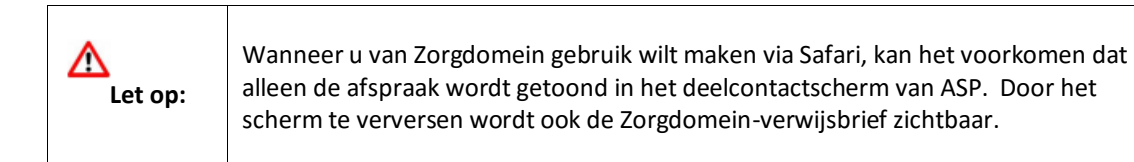

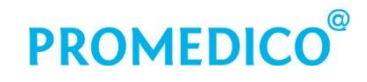

### 3. Java installeren of updaten

Het is belangrijk dat de laatste versie (met updates) is gedownload. Als dit niet de laatste update is, kan dit problemen veroorzaken met de UZI-pas en kaartlezers voor LSP. Bovendien bestaat de kans dit u hiermee een beveiligingsrisico loopt.

De nieuwste Java-versie kan gratis worden gedownload op de website <u>www.java.com/nl</u>. Op deze website vindt u ook de meest actuele informatie over het installeren en updaten van het programma en over het verwijderen van oude versies.

Indien er al een oude Java-versie op de computer aanwezig is, dient deze verwijderd te worden voordat er een nieuwe versie wordt geïnstalleerd. Bij updates binnen een versie is verwijderen niet nodig.

Zie voor meer informatie: http://www.java.com/nl/download/help/java\_update.xml

#### 3.1 Java voor Windows

#### Versie controleren

Er moet altijd gecontroleerd worden of de Java 32-bits versie in combinatie met de 32bits Internet Explorer wordt gebruikt. Dit geldt ook voor de 64-bits computers!

Via de optie 'Over Internet Explorer' (te vinden via informatie over uw IE- versie. Bij de 64-bits versie staat er '64-bits' achter het versienummer, bij de 32-bits versie staat er achter het versienummer **geen vermelding** van het aantal bits:

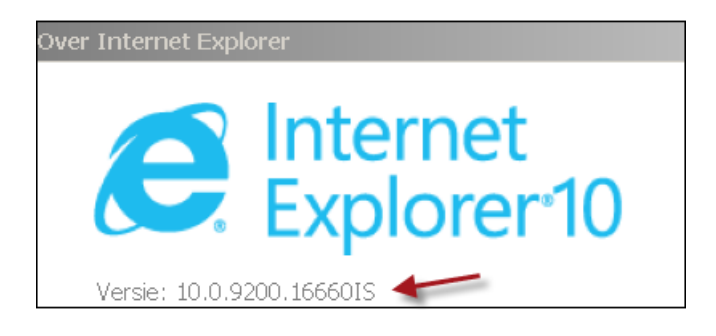

Of er al een Java-versie op de computer staat, kan worden gecontroleerd via de link 'Heb ik Java?':

#### Gratis Java-download

» Wat is Java? » Heb ik Java? » Hulp nodig?

Na klikken op deze link verschijnt de volgende knop:

Java-versie controleren

Als er op deze knop wordt geklikt, kan er een beveiligingsvraag verschijnen.

Klik op Run om het programma te starten:

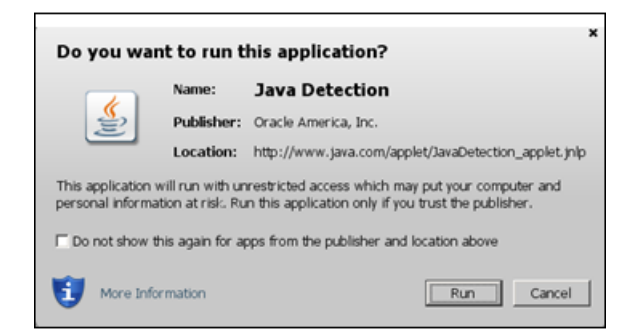

Indien er een nieuwere versie van Java beschikbaar is, dan wordt dit gemeld in het scherm.

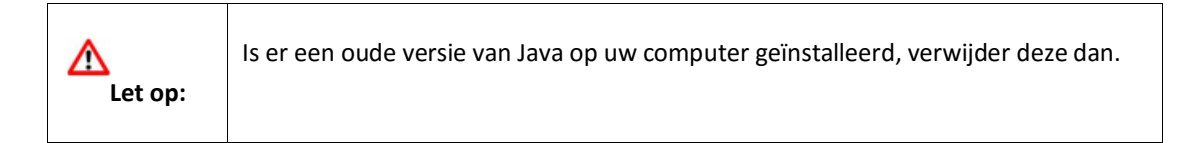

#### Verwijderen oude versie

Hoe het verwijderen van een oude Java-versie in zijn werk gaat bij Windows 7, 8 en 10 staat hieronder beschreven:

#### Windows 7: Programma's verwijderen

- 1. Klik op Start
- 2. Selecteer 'Configuratiescherm'
- 3. Selecteer 'Programma's'
- 4. Klik op **Programma's en onderdelen**
- 5. Klik op het programma dat u wilt verwijderen en klik in het rechtermuismenu op de knop *Verwijderen*.

#### Windows 8: programma's verwijderen

- 1. Klik met de rechtermuisknop in de linkerbenedenhoek van het scherm en kies 'Configuratiescherm' in het pop-up menu.
- 2. Als het configuratiescherm wordt weergegeven, kiest u **Een programma verwijderen** in de categorie 'Programma's'.
- 3. Selecteer het programma dat u wilt verwijderen en klik op de knop Verwijderen.
- 4. Klik op Ja om het verwijderen te bevestigen.

#### Windows 10: programma's verwijderen

- 1. Klik op  ${\bf P}$  en type 'Configuratiescherm' in het zoekvenster.
- 2. Selecteer 'Programma's en onderdelen'.
- 3. Selecteer vervolgens 'Programma's en onderdelen'. Hierna verschijnt een overzicht van alle aanwezige programma's.
- 4. Selecteer het programma en kies in het rechtermuismenu voor 'Verwijderen'.

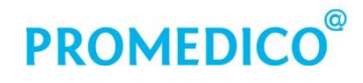

#### Nieuwe versie installeren

Nadat de oude Java-versie is verwijderd kan de nieuwe worden geïnstalleerd via de knop *Gratis Java-download.* Door hierop te klikken wordt er nog een andere knop getoond waarmee de download daadwerkelijk kan worden gestart:

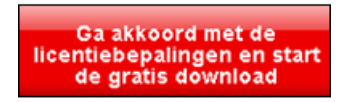

Als het downloaden klaar is, verschijnt hierna de vraag of u het Java-bestand wilt uitvoeren of opslaan. Klik op Uitvoeren. Hierna verschijnt het eerste scherm van de Java Setup. Klik hier op Install> en in het volgende scherm op Next. Zodra de installatie is voltooid, wordt dit gemeld in het scherm 'Java Setup- Complete'.

#### Java Cache legen

Door af en toe de Java-cache te wissen, worden de nieuwste versies van webpagina's en programma's in de browser geladen. Wis de Java-cache door de tijdelijke bestanden te verwijderen via het Javabesturingspaneel (of: Java Control Panel). Dit is als volgt te vinden:

Ga via *Start* naar 'Configuratiescherm' en kies daar voor 'Java' door te klikken op klik op tab 'General' op *Settings*:

| 5 | Java |
|---|------|
|   | Java |

| 🍰 Java Control Panel                                                                                                    | _ 🗆 ×                                                |
|----------------------------------------------------------------------------------------------------|------------------------------------------------------|
| General Update Java Security Advanced                                                                                                    |                                                      |
| About                                                                                                    |                                                      |
| View version information about Java Control Panel.                                                                                        |                                                      |
|                                                                                                    | About                                                |
| Network Settings                                                                                                    |                                                      |
| Network settings are used when making Internet connectio<br>use the network settings in your web browser. Only advance<br>these settings. | ns. By default, Java will<br>ced users should modify |
|                                                                                                    | Network Settings                                     |
| Temporary Internet Files                                                                                                    |                                                      |
| Files you use in Java applications are stored in a special fol<br>later. Only advanced users should delete files or modify the            | lder for quick execution<br>ese settings.            |
| > Setting                                                                                                    | ys View                                              |
| Java in the browser is enabled. See the Security tab                                                                                      |                                                      |
|                                                                                                    |                                                      |
|                                                                                                    |                                                      |
|                                                                                                    |                                                      |
| ОК                                                                                                    | Cancel Apply                                         |

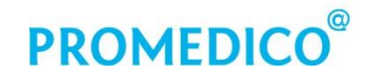

Controleer of 'Keep temporary files on my computer' is **gedeselecteerd** (zie rode pijl in onderstaande afbeelding):

| emporary Files Settings                                                                                               |
|----------------------------------------------------------------------------------------------------|
| Keep temporary files on my computer.                                                                                  |
| Location                                                                                                    |
| Select the location where temporary files are kept:                                                                   |
| ng\AppData\LocalLow\Sun\Java\Deployment\cache Change                                                                  |
| Disk Space Select the compression level for JAR files: None Set the amount of disk space for storing temporary files: |
| Delete Files Restore Defaults                                                                                         |
| OK Cancel                                                                                                    |

Klik vervolgens op 'Delete files' (zie groene pijl) en klik in de daarna volgende pop-up op OK:

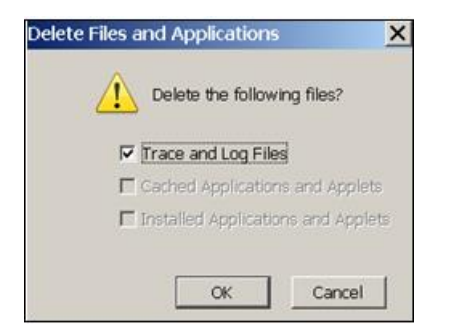

Klik in de volgende vensters ook op *OK* om af te sluiten.

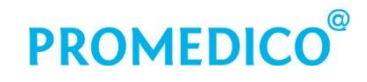

#### 3.2 Java voor Mac

Via de website <u>www.java.com/nl</u> kunt u, evenals voor Windows, ook Java downloaden voor de Mac. Onder de knop voor de gratis Java-download vindt u de link 'Heb ik Java?'. Hiermee kunt u controleren of Java reeds aanwezig is op uw computer.

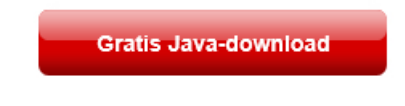

» Wat is Java? » Heb ik Java? » Hulp nodig?

Nadere uitleg voor de installatie van het programma vindt u hier: <u>http://www.java.com/nl/download/help/mac\_install.xml</u>.

Op de Java-website vindt u ook informatie over de volgende onderwerpen:

Java-cache wissen Zie: Java-cache wissen op de Mac.

**Updates** Zie <u>Java bijwerken op de Mac.</u>

Java verwijderen Zie Instructies voor het verwijderen van Mac Java.

# 4. Adobe Acrobat Reader DC installeren of upgraden

De nieuwste versie van Adobe Reader DC moet op de computer zijn geïnstalleerd. Deze kan worden gedownload via <u>http://www.adobe.com/nl/#</u> Ga hier naar 'Downloads' (onder in het scherm)

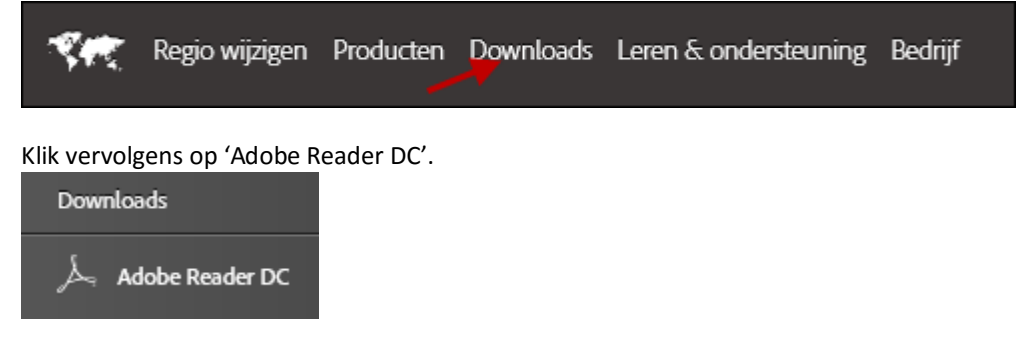

Voor ieder besturingssysteem wordt de juiste versie van Adobe Reader DC voorgesteld om te downloaden, bijvoorbeeld:

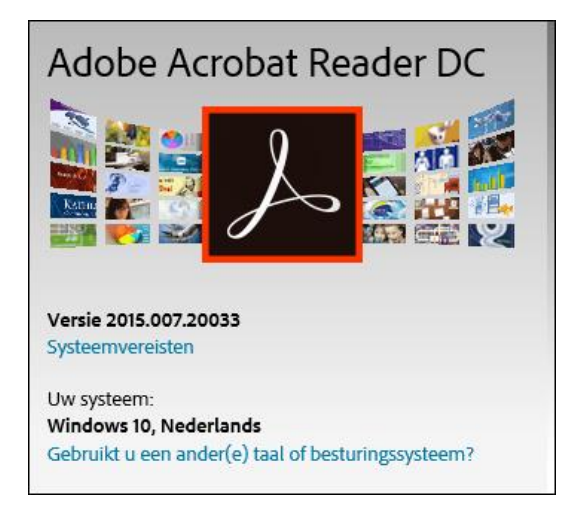

Selecteer de gewenste versie en klik op Nu downloaden.

Nadat het programma is gedownload kunt u het installeren door de aanwijzingen in het scherm te volgen.

Adobe Acrobat Reader DC kan op een computer worden geïnstalleerd waarop al een eerdere versie aanwezig is, maar Adobe raadt aan om eerst de oude versie te verwijderen uit de Program Files. Hoe een (oude versie van een) programma kan worden verwijderd, staat in het vorige hoofdstuk beschreven, bij <u>Verwijderen oude versie</u>.

Bij updates binnen dezelfde versie, bijv. van 11.0.03 naar 11.0.04, is verwijderen niet nodig.

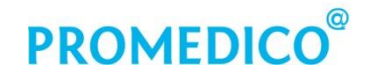

#### Controle nieuwe updates

Nieuwe updates van Adobe Acrobat Reader DC worden automatisch verwerkt, tenzij u dit heeft uitgeschakeld. Controleer in dat geval regelmatig of er updates beschikbaar zijn door Adobe Reader DC te openen en in de menubalk op 'Help' te klikken en vervolgens op 'Controleren op updates':

| 📕 Adobe Acrobat Reader DC      |                                                      |    |  |
|--------------------------------|------------------------------------------------------|----|--|
| Bestand Bewerken Beeld Venster | Help                                                 |    |  |
| Start Gereedschappen           | On <u>l</u> ine ondersteuning                        | F1 |  |
| Bestandslijsten                | Welkom<br>② Leren werken met Adobe Acrobat Reader DC |    |  |
| Recent                         | Info over Adobe Acrobat Reader DC                    |    |  |
| Verzonden                      | Info over insteekmodules van Adobe                   |    |  |
| Opslag                         | Systeemrapport genereren                             |    |  |
| Deze computer                  | Controleren op <u>u</u> pdates                       |    |  |
| Document Cloud                 |                                                      |    |  |

Als er een update beschikbaar is, wordt deze klaargezet. In de taakbalk onder in het scherm is het Updater-icoon te zien. Klik hierop.

Daarna verschijnt er een scherm met de melding: 'De update kan worden geïnstalleerd'. Klik in dit scherm op de knop *Installeren*. Hierna wordt de laatste update voor de betreffende versie geïnstalleerd.

#### 4.1 Adobe Acrobat Reader DC aanpassingen

Voor een goed werkende versie dient men de navolgende aanpassingen te doen in het Startscherm van Adobe Acrobat Reader DC. Dit vindt u als volgt:

In Windows 7: zoek via Start | Alle programma's of via Zoeken | Configuratiescherm | Programma's en onderdelen Adobe Acrobat Reader DC op en klik op de naam om het startscherm te openen.

In Windows 10: zoek het Startscherm van Adobe Acrobat Reader DC op via

Alle apps

Voer onderstaande aanpassingen uit:

#### Aanpassingen bij Betrouwbaarheidsbeheer / Trust Manager:

- Klik in de menubalk van het Adobe Reader startscherm op '**Bewerken**' en kies vervolgens 'Voorkeuren'.
- Selecteer daarna in het venster 'Voorkeuren' in de linkerkolom: 'Betrouwbaarheidsbeheer' (of: Trust Manager).
- Kies de knop Instellingen wijzigen (of: Change Settings)
   Onder Websites opgeven die u wilt toestaan of blokkeren (of: Specify Web sites to Allow or Block) <u>https://www.promedico-asp.nl</u> invullen en toevoegen door op Toestaan (Allow acces/Allow) te klikken:

| Internettoegang beheren                                                                                |
|----------------------------------------------------------------------------------------------------|
| Vanuit PDF-bestanden kan verbinding worden gemaakt met websites voor het delen of ophalen van gegevens |
| O De toegang tot alle websites toestaan voor PDF-bestanden                                             |
| Aangepaste instelling                                                                                  |
| C De toegang tot alle websites blokkeren voor PDF-bestanden                                            |
| Websites opgeven die u wilt toestaan of blokkeren                                                      |
| Hostnaam (www.voorbeeld.com):                                                                          |
| https://www.promedico-asp.nl                                                                           |
| Toestaan Blokkeren                                                                                     |
| Toestaan Blokkelen                                                                                     |

• Klik vervolgens onder in het scherm op *OK*. Hierna komt u weer terug in het scherm 'Voorkeuren'. Hier kunt u de volgende instellingen doen:

#### Instellingen bij Beveiliging (uitgebreid) / Security (Enhanced):

- Klik in de menubalk van het Adobe Reader startscherm op 'Bewerken' en kies 'Voorkeuren'.
- Selecteer nu in de linkerkolom Beveiliging (uitgebreid) (Security (Enhanced)). Kies de knop 'Host toevoegen' (Add Host).
   Type in het venster 'Een hostnaam invoeren': <u>https://www.promedico-asp.nl</u>

| Geprivilegieerde host toevoe | gen              | ×                 |
|------------------------------|------------------|-------------------|
| Een hostnaam invoeren (bij   | jvoorbeeld: (www | v.voorbeeld.com): |
| https://www.promedico-as     | sp.nl            |                   |
| Alleen verbindingen (ht      | tps:) beveiligen |                   |
|                              | OK               | Annuleren         |

#### Klik vervolgens op OK

#### Aanpassingen bij Internet:

- Klik in de menubalk van het Adobe Reader startscherm op 'Bewerken' en kies 'Voorkeuren'.
- Selecteer nu in de linkerkolom van het venster 'Voorkeuren' de optie Internet. Zet de vink uit bij: 'Standaard weergeven in leesmodus' (Display in Read Mode by default).

| Forms      | Display in Read Mode by default                 |
|------------|-------------------------------------------------|
| Identity   |                                                 |
| Internet   | Allow fast web view                             |
| JavaScript | Allow speculative downloading in the background |

Klik vervolgens op OK en sluit daarna Adobe Reader helemaal af.

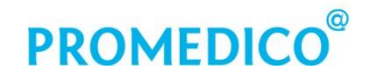

#### 5. Applets en plugins

#### 5.1 Windows

Promedico-ASP maakt gebruik van 'applets' voor bijvoorbeeld het gebruik van de UZI-pas en andere randapparatuur. Een applet is een programma dat in een website is opgenomen om extra functionaliteit op deze webpagina te bieden.

Een applet wordt automatisch gedownload en gestart op uw computer. Applets kunnen ofwel in een beveiligde modus (ook wel: 'sandbox mode') werken, met zeer weinig rechten, ofwel met 'unrestricted access' (onbeperkte toegang), met veel rechten. Indien u de herkomst van een applet kent en vertrouwt, is het toch veilig om 'unrestricted access' toe te staan.

De applets die in Promedico-ASP worden gebruikt voor bijvoorbeeld het inloggen met de UZI-pas en het printen van recepten, vereisen veel toegangsrechten.

Uw browser waarschuwt u als u een applet start die veel toegangsrechten vraagt en zal u vragen een aantal extra acties te ondernemen. **Het is zeer raadzaam dit alleen te doen voor applets waarvan u de herkomst kent, bijvoorbeeld als Promedico ICT B.V. de bron (ook wel: 'Publisher') is.** 

| 1 | Promedico heeft haar applets digitaal ondertekend. Deze digitale handtekening wordt iedere keer<br>dat de applet start, gecontroleerd. Op deze manier kunt u er zeker van zijn dat de applet ook<br>daadwerkelijk van Promedico afkomstig is. Hieronder ziet u een voorbeeld van de digitale<br>handtekening: |  |
|---|----------------------------------------------------------------------------------------------------|--|
|   | Name:UZI pas loginPublisher:Promedico ICT B.V.Location:https://www.promedico-asp.nl                                                                                                    |  |

#### **Toestaan applets**

Zodra u in Promedico-ASP een actie wilt uitvoeren waarvoor een applet nodig is, verschijnt er een melding in uw scherm. **Voorbeeld**:

| 🙉 Promedico Huisartsen : × 💽                               |                                                  |
|------------------------------------------------------------|--------------------------------------------------|
| ← → C Attps://www.promedico-asp.nl/his/index.jsp           |                                                  |
| * Voor het uitvoeren van Java(TM) is je toestemming nodig. | Eenmalig uitvoeren Altijd uitvoeren op deze site |

Klik op de gewenste knop voor eenmalig of altijd uitvoeren. Daarna verschijnt er een scherm waarmee u de benodigde applet kunt starten. In het voorbeeld gaat het om de applet die het mogelijk maakt om de UZI-paslezer uit te lezen:

|                                                                                                    | Aanmelden   |                              |
|----------------------------------------------------------------------------------------------------|-------------|------------------------------|
|                                                                                                    | Promedico   | Huisartsen Informatie        |
| Do you wa                                                                                                    | nt to run t | his application?             |
|                                                                                                    | Name:       | UZI pas login                |
| J.                                                                                                    | Publisher:  | Promedico ICT B.V.           |
|                                                                                                    | Location:   | https://www.promedico-asp.nl |
| This application will run with unrestricted access which may put your computer<br>and personal information at risk. Run this application only if you trust the location<br>and publisher above. |             |                              |
| Do not show this again for apps from the publisher and location above                                                                                                    |             |                              |
| More Info                                                                                                    | ormation    | Run Cancel                   |

In het bovenstaande scherm is de melding over de digitale handtekening van Promedico te zien. U kunt deze applet dus veilig gebruiken. De melding zal iedere keer bij het inloggen verschijnen. Indien u deze melding niet steeds wenst te zien, kunt u de optie 'Do not show this again for apps from the publisher and location above' aanvinken.

Klik op *Run* om het programma uit te voeren. Nadat dit is afgerond kunt u met de UZI-pas inloggen in Promedico-ASP.

#### 5.2 Mac

#### **Applets en plugins**

Promedico-ASP maakt gebruik van 'applets' voor bijvoorbeeld het gebruik van de UZI-pas en andere randapparatuur. Een applet is een programma dat in een website is opgenomen om extra functionaliteit op deze webpagina te bieden.

Een applet wordt automatisch gedownload en gestart op uw computer. Applets kunnen ofwel in een beveiligde modus (ook wel: 'sandbox mode') werken, met zeer weinig rechten, ofwel met 'unrestricted access' (onbeperkte toegang), met veel rechten. In Safari wordt 'unrestricted acces' ook wel 'onveilige modus' genoemd; indien u echter de herkomst van een applet kent en vertrouwt, is het toch veilig om 'unrestricted access' of de 'onveilige' modus toe te staan.

De applets die in Promedico-ASP worden gebruikt voor bijvoorbeeld het inloggen met de UZI-pas en het printen van recepten, vereisen veel toegangsrechten.

Uw browser waarschuwt u als u een applet start die veel toegangsrechten vraagt en zal u vragen een aantal extra acties te ondernemen. **Het is zeer raadzaam dit alleen te doen voor applets waarvan u de herkomst kent, bijvoorbeeld als Promedico ICT B.V. de bron (ook wel: 'Publisher') is.** 

| 1 | Promedico heeft haar applets digitaal ondertekend. Deze digitale handtekening wordt iedere keer<br>dat de applet start, gecontroleerd. Op deze manier kunt u er zeker van zijn dat de applet ook<br>daadwerkelijk van Promedico afkomstig is. Hieronder ziet u een voorbeeld van de digitale<br>handtekening: |
|---|----------------------------------------------------------------------------------------------------|
|   | Name: UZI pas login                                                                                                    |
|   | Publisher: Promedico ICT B.V.                                                                                                    |
|   | Location: https://www.promedico-asp.nl                                                                                                    |

#### Instellingen Safari voor Java-plugin

Om in Promedico-ASP in te kunnen loggen met de UZI-pas en recepten te kunnen printen, is het in Safari nodig om het gebruik van de Java-plugin toe te staan. Deze plugin maakt het mogelijk om in de browser de applets voor het uitlezen van de UZI-paslezer en voor het printen van recepten te kunnen gebruiken.

De eerste keer dat u op uw Mac in Promedico-ASP inlogt met de UZI-pas, verschijnt er een dialoogvenster waarmee u hiervoor toestemming kunt geven.

Doorloop de volgende stappen voor het toestaan van de plugin.

- Steek de UZI-pas in de lezer en open Safari.
- Type in het browservenster van Safari <u>https://www.promedico-asp.nl</u>.
- Het inlogscherm van Promedico-ASP verschijnt. Klik links onderin het inlogscherm op 'UZI-pas'. Als eerste verschijnt nu de vraag:

| Λ | Weet u zeker dat u de website<br>plugin 'Java' wilt laten gebruik                 | 'www.promedico<br>en?      | -asp.nl' de   |
|---|-----------------------------------------------------------------------------------|----------------------------|---------------|
|   | In het paneel 'Beveiliging' van de Safari<br>websites deze plugin mogen gebruiker | -voorkeuren kunt u o<br>n. | opgeven welke |
|   | Nooit yoor data wahrita                                                           | Sta toe                    | Nuniet        |

(In de Engelse versie: 'Do you want to trust Promedico to use the Java-plugin?') Klik op *Sta toe* (in de Engelse versie: *Trust*)

Hierna ziet u niets gebeuren, het inlogscherm van Promedico-ASP blijft in beeld. Klik weer op 'UZI-pas'. Afhankelijk van de versie van uw besturingssysteem kunt u nu wel of niet inloggen. Lukt het inloggen niet, dan dient u de onderstaande vervolgstappen te doorlopen.

Klik in de menubalk op 'Safari' en vervolgens op 'Voorkeuren'.
 Ga naar tabblad 'Beveiliging'.
 Klik links in het scherm 'Java' aan en selecteer de regel 'www.promedico-asp.nl':

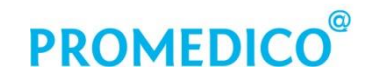

| 000                                                                      | Beveiliging                                                                                                    |                                                            |                             |
|--------------------------------------------------------------------------|----------------------------------------------------------------------------------------------------|------------------------------------------------------------|-----------------------------|
| Algemeen Tabs Formulieren                                                | Wachtwoorden Beveiliging Privacy Meldingen Ext                                                                                                    | ensies Geavanceer                                          | d                           |
| Adobe Flash Player<br>Versie 12.0.0.70<br>Adobe Reader<br>Versie 11.0.05 | <b>Java</b><br>Sta toe dat websites deze plugin gebru                                                                                                    | iken met deze in                                           | stellingen:                 |
| Java                                                                     | Geopende websites                                                                                                    | Sta too                                                    | Δ                           |
|                                                                          | (a) www.promeureo-asp.m                                                                                                    | Statoc                                                     | 405 V                       |
|                                                                          | <ul> <li>-</li> <li>'Java' is ingesteld om voor bepaalde we<br/>worden uitgevoerd. Plugins in de onvei<br/>tot uw documenten en gegevens.</li> <li>Bij bezoeken van andere web:</li> </ul> | bsites in de onveilig<br>lige modus hebben<br>sites: Vraag | e modus te<br>toegang<br>\$ |
|                                                                          |                                                                                                    |                                                            | Gereed                      |

- Klik achter 'www.promedico-asp.nl' op de pijltjes achter 'Sta toe'.
   Er worden verschillende opties getoond. Kies voor 'Voer uit in de onveilige modus' (in de Engelse versie: 'Allow unsafe mode').
   Hierna verschijnt de vraag of u dit zeker weet. Klik hier op Ja.
   Selecteer deze optie alleen bij websites die u vertrouwt, zoals in dit geval de website van Promedico.
- Klik in het inlogscherm van Promedico-ASP opnieuw op 'UZI-pas'.
- De volgende melding verschijnt:

| Do you want to run this application?                                                                                                    |            |               |                    |                  |             |
|----------------------------------------------------------------------------------------------------|------------|---------------|--------------------|------------------|-------------|
|                                                                                                    | 1          | Name:         | UZI pas logi       | in               |             |
|                                                                                                    | Publisher: |               | Promedico ICT B    | .V.              |             |
|                                                                                                    | _          | Location:     | https://www.pro    | omedico-asp.nl   |             |
| This application will run with unrestricted access which may put your computer and personal information at risk. Run this application only if you trust the location and publisher above. |            |               |                    |                  |             |
| Do                                                                                                    | o not show | this again fo | or apps from the p | ublisher and loo | ation above |
| i                                                                                                    | More Info  | ormation      |                    | Run              | Cancel      |

Deze melding over de digitale handtekening van Promedico zal iedere keer bij het inloggen verschijnen. Indien u de melding niet steeds wenst te zien, kunt u de optie 'Do not show this again for apps from the publisher and location above' aanvinken.

Klik tot slot op *Run* om de applet uit te voeren. Nadat dit is afgerond kunt u met de UZI-pas inloggen in Promedico-ASP.

### 6. Snelkoppeling Promedico-ASP aanmaken

#### 6.1 Snelkoppeling met Internet Explorer (IE 10 en IE 11)

 Zoek via Start | Alle programma's het icoon van Internet Explorer.
 Klik met de rechtermuisknop op het icoon en kies 'Kopiëren naar' en vervolgens 'Bureaublad (snelkoppeling maken)':

| 🧟 Internet Explorer 🛛 🛛 .     |                   |                                    |
|-------------------------------|-------------------|------------------------------------|
| 😹 Microsoft Office-document d | Openen            |                                    |
|                               | Kopiëren naar 🔹 🕨 | 🧮 Bureaublad (snelkoppeling maken) |

- Ga naar het bureaublad, klik met de rechtermuisknop op de pas gemaakte Internet Explorersnelkoppeling en kies 'Naam wijzigen'. Geef het nieuwe icoon een passende naam, bijvoorbeeld 'Promedico ASP IE'.
- Open hierna via het rechtermuismenu: 'Eigenschappen'. Er wordt een scherm getoond met informatie over de snelkoppeling:

| 🗧 Eigenschappen van Internet Explorer |                                                         |                |  |
|---------------------------------------|---------------------------------------------------------|----------------|--|
| Beveiliging                           | Details                                                 | Vorige versies |  |
| Algemeen                              | Snelkoppeling Compatibiliteit                           |                |  |
| fin Int                               | ernet Explorer                                          |                |  |
| Doeltype:                             | Toepassing                                              |                |  |
| Doelmap:                              | Internet Explorer                                       |                |  |
| Doel:                                 | "C.\Program Files\Internet Explorer\iexplore.exe"       |                |  |
| Beginnen in:                          | %HOMEDRIVE%%HOMEPATH%                                   |                |  |
| Sneltoets:                            | Geen                                                    |                |  |
| Uitvoeren:                            | Normaal venster                                         |                |  |
| Opmerking:                            | g: Informatie en websites op internet zoeken en weergev |                |  |
| Bestandslocati                        | e openen Ander pictogram                                | Geavanceerd    |  |

• Vul de regel bij 'Doel' aan met de volgende tekst: <spatie>https://www.promedico-asp.nl Het resultaat moet zijn:

"C:\Program Files\Internet Explorer\iexplore.exe" https://www.promedico-asp.nl

Klik vervolgens op *Toepassen* en daarna op *OK*. De snelkoppeling is nu klaar.

| LET OP ! 64 bits computers                                                                          |
|----------------------------------------------------------------------------------------------------|
| Als u een Windows 7 Professional X64 computer heeft, dan moet u 32-bits versie van Internet         |
| Explorer gebruiken uit de map: C:\Program Files (x86).                                              |
| De 32-bits versie van Internet Explorer moet gebruikt worden in combinatie met Java 32-bits versie. |
| Dit omdat het inloggen met een UZI pas anders niet meer mogelijk is.                                |

#### 6.2 Snelkoppeling met Firefox

Volg voor het aanmaken van een Promedico-ASP snelkoppeling de volgende stappen:

- Zoek via **Start | Alle programma's** het icoon van Mozilla Firefox. Klik met de rechtermuisknop op het icoon en kies 'Kopiëren naar' en vervolgens 'Bureaublad (snelkoppeling maken)'.
- Ga naar het bureaublad, klik met de rechtermuisknop op de pas gemaakte Firefoxsnelkoppeling en kies 'Naam wijzigen'. Geef het nieuwe icoon een passende naam, bijvoorbeeld 'Promedico ASP Firefox'.
- Open hierna via het rechtermuis-menu: 'Eigenschappen'. Er wordt een scherm getoond met informatie over de snelkoppeling:

| 💫 Eigenschappen van Mozilla Firefox |                                                |                 |  |
|-------------------------------------|------------------------------------------------|-----------------|--|
| Be∨eiliging                         | Beveiliging Details Vorige versies             |                 |  |
| Algemeen                            | Snelkoppeling                                  | Compatibiliteit |  |
| 원 Mozil                             | Mozilla Firefox                                |                 |  |
| Doeltype: T                         | Toepassing                                     |                 |  |
| Doelmap: N                          | Mozilla Firefox                                |                 |  |
| Doel:                               | "C:\Program Files\Mozilla Firefox\firefox.exe" |                 |  |

Achter het DOEL voegt u toe: <spatie>https://www.promedico-asp.nl Er staat nu:

"C:\Program Files\Mozilla Firefox\firefox.exe" https://www.promedico-asp.nl

• Klik daarna op *OK*.

#### 6.3 Snelkoppeling met Safari, voor Mac

- Ga via Safari naar de website waarvoor u een snelkoppeling wilt maken: <u>https://www.promedico-asp.nl</u>
- Selecteer het webadres in de adresbalk van de browser.
- Klik op het webadres en sleep het naar uw bureaublad. Zodra u de muis weer loslaat verschijnt het icoon voor de snelkoppeling.

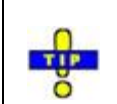

Als u Promedico-ASP meerdere keren tegelijk wilt openen op uw computer, gebruik dan verschillende browsers.

#### Gebruik van de snelkoppeling

Dubbelklik op de snelkoppeling op het bureaublad en Promedico-ASP opent. Afhankelijk van uw browser kan er een de pop-up verschijnen: "De webpagina die u nu bekijkt, probeert het venster te sluiten. Wilt u dit venster sluiten? *Ja* of *Nee*".

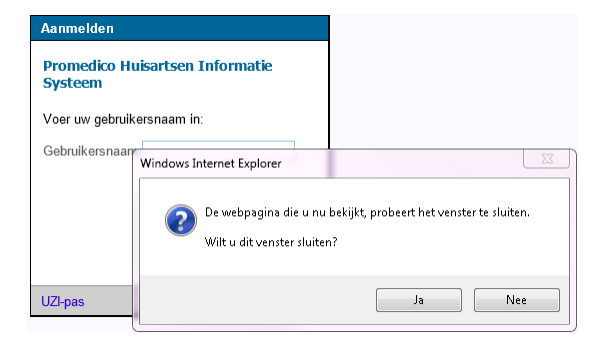

De pop-up verdwijnt na het aanklikken van *Ja* of *Nee*. Voor het werken met Promedico-ASP maakt het geen verschil welke keuze u maakt, in beide gevallen kunt u inloggen via het aanmeldscherm.

Het verschil is het volgende: als u *Ja* kiest, verdwijnt het tabblad van de browser, bij de keuze voor *Nee* blijft het browserscherm beschikbaar. Mocht u de internetinstellingen willen aanpassen, kies hier dan voor *Nee*.

Bij het eerste gebruik van de browser in combinatie met Promedico-ASP dienen onderstaande instellingen te worden aangepast.

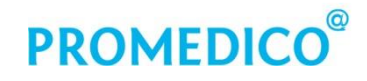

# 7. Aanpassen instellingen browser e.a. applicaties

#### 7.1 Cache legen en Cookies verwijderen

#### 7.1.1 Internet Explorer 10 en 11

- Klik rechts bovenin het scherm op het icoon 🛄. Er verschijnt nu een keuzemenu.
- Klik op 'internetopties'. Er verschijnt een pop-up. Hier wordt tabblad 'Algemeen' getoond (zie onderstaande afbeelding). In dit scherm dient 'Browsergeschiedenis verwijderen bij afsluiten' NIET te zijn aangevinkt. Klik op de knop 'Instellingen':

| Internetopties                                                                                                    |                           |                | <u>?</u> ×   |  |
|----------------------------------------------------------------------------------------------------|---------------------------|----------------|--------------|--|
| Verbindingen                                                                                                    | Programma's               | 's Geavanceerd |              |  |
| Algemeen                                                                                                    | Beveiliging               | Privacy        | Inhoud       |  |
| Startpagina ———                                                                                                    |                           |                |              |  |
| Als u tabbladen op de startpagina wilt maken, moet u elk<br>adres opgeven op een aparte regel.                         |                           |                |              |  |
| http://ww                                                                                                    | vw.google.nl/             |                | ▲<br>▼       |  |
| Huidige gebruiken                                                                                                    | Standaard gebruiken       | Nieuw tabblac  | l gebruiken  |  |
| Opstarten                                                                                                    |                           |                |              |  |
| 🔿 Beginnen met t                                                                                                    | abbladen van de laatste   | sessie         |              |  |
| Beginnen met s                                                                                                    | startpagina               |                |              |  |
| Tabbladen                                                                                                    |                           |                |              |  |
| De weergave van webpagina's op tabbladen Tabbladen wijzigen.                                                           |                           |                |              |  |
| Browsegeschiedenis                                                                                                    |                           |                |              |  |
| Tijdelijke bestanden, geschiedenis, cookies, opgeslagen<br>💊 wachtwoorden en informatie in webformulieren verwijderen. |                           |                |              |  |
| 🔲 Browsegeschie                                                                                                    | denis verwijderen bij afs | luiten         |              |  |
| Verwijderen Instellingen                                                                                               |                           |                |              |  |
| Vormgeving                                                                                                    |                           |                |              |  |
| Kleuren                                                                                                    | Talen Lette               | rtypen Toeg    | ankelijkheid |  |
|                                                                                                    |                           |                |              |  |
|                                                                                                    | OK                        | Annuleren      | Toepassen    |  |

 Controleer in het scherm dat nu verschijnt of het getal achter 'te gebruiken schijfruimte (8-1024MB)' op 250 staat. (indien dit niet het geval is, pas de waarde dan aan). Tevens dient 'Automatisch' te zijn aangevinkt:

# PROMEDICO®

| Instellingen voor websitegegevens                                                                                          |
|----------------------------------------------------------------------------------------------------|
| Tijdelijke internetbestanden   Geschiedenis   Caches en databases                                                          |
| Internet Explorer slaat kopieën van webpagina's, afbeeldingen en media op voor<br>sneller weergeven op een later tijdstip. |
| Wanneer moet er naar nieuwe versies van pagina's worden gezocht:                                                           |
| 🔿 Elke keer als ik de webpagina bezoek                                                                                     |
| 🔪 🔿 Elke keer als ik Internet Explorer start                                                                               |
| Automatisch                                                                                                    |
| 🔿 Nooit                                                                                                    |
| Te gebruiken schijfruimte (8-1024 MB): 250 🗧 🕇                                                                             |
| Huidige locatie:                                                                                                    |
| C:\Users\gwijting\AppData\Local\Microsoft\Windows\<br>Temporary Internet Files\                                            |
| Map verplaatsen Objecten weergeven Bestanden weergeven                                                                     |
| OK Annuleren                                                                                                    |

Klik op OK. Hierna verschijnt het scherm 'Internetopties'.

Ga in het scherm naar het onderdeel 'Browsergeschiedenis' en klik hier op Verwijderen:

| Internetopties                                                                                                    |                                                                                                |               | ? ×           |
|----------------------------------------------------------------------------------------------------|------------------------------------------------------------------------------------------------|---------------|---------------|
| Verbindingen                                                                                                    | Programma's                                                                                    | Gea           | avanceerd     |
| Algemeen                                                                                                    | Beveiliging                                                                                    | Privacy       | Inhoud        |
| Startpagina ———                                                                                                    |                                                                                                |               |               |
| Als u tabb<br>adres opg                                                                                              | Als u tabbladen op de startpagina wilt maken, moet u elk<br>adres opgeven op een aparte regel. |               |               |
| http://w                                                                                                    | ww.google.nl/                                                                                  |               | *             |
| Huidige gebruiken                                                                                                    | Standaard gebruiken                                                                            | Nieuw tabblad | l gebruiken   |
| Opstarten<br>C Beginnen met tabbladen van de laatste sessie<br>E Beginnen met startpagina                            |                                                                                                |               |               |
| De weergave van<br>wijzigen.                                                                                         | webpagina's op tabblader                                                                       | n Ta          | abbladen      |
| Browsegeschiedenis                                                                                                   |                                                                                                |               |               |
| Tijdelijke bestanden, geschiedenis, cookies, opgeslagen<br>wachtwoorden en informatie in webformulieren verwijderen. |                                                                                                |               | en.           |
| 🔲 Browsegeschiedenis verwijderen bij afsluiten                                                                       |                                                                                                |               |               |
|                                                                                                    | > Verwija                                                                                      | teren Ins     | stellingen    |
| Vormgeving                                                                                                    |                                                                                                |               |               |
| Kleuren                                                                                                    | Talen                                                                                          | rtypen Toeg   | jankelijkheid |
|                                                                                                    | ОК                                                                                             | Annuleren     | Toepassen     |

Nu verschijnt het scherm 'Browsergeschiedenis verwijderen':

# PROMEDICO®

| Brow                    | /segeschiedenis verwijderen                                                                                                    | $\mathbf{X}$ |  |
|-------------------------|----------------------------------------------------------------------------------------------------|--------------|--|
|                         | Gegevens van favoriete websites behouden<br>Cookies en tijdelijke internetbestanden opslaan waarmee de instellingen<br>voor uw favoriete websites behouden blijven en deze websites sneller<br>worden weergegeven.                                               |              |  |
| <b>•</b>                | Tijdelijke internetbestanden en websitebestanden                                                                                                    |              |  |
| Y                       | Kopieën van webpagina's, afbeeldingen en media die worden<br>opgeslagen voor snellere weergave.                                                                                                    |              |  |
|                         | Cookies en websitegegevens                                                                                                    |              |  |
|                         | Bestanden of databases die door websites op uw computer worden<br>opgeslagen om voorkeuren op te slaan of de prestaties van de<br>website te verbeteren.                                                                                                    |              |  |
|                         | Geschiedenis                                                                                                    |              |  |
|                         | Lijst met bezochte websites.                                                                                                    |              |  |
|                         | Downloadgeschiedenis                                                                                                    |              |  |
|                         | Lijst met bestanden die u hebt gedownload.                                                                                                    |              |  |
|                         | Formuliergegevens                                                                                                    |              |  |
|                         | Opgeslagen informatie die u in formulieren hebt opgegeven.                                                                                                    |              |  |
|                         | Wachtwoorden                                                                                                    |              |  |
|                         | Opgeslagen wachtwoorden die automatisch worden ingevuld als u zich opnieuw bij een eerder bezochte website aanmeldt.                                                                                                    |              |  |
|                         | Gegevens voor Traceerbeveiliging, ActiveX-filtering en Do Not<br>Track                                                                                                    |              |  |
|                         | Een lijst met websites die zijn uitgesloten voor filtering, met gegevens<br>die door Traceerbeveiliging worden gebruikt om vast te stellen welke<br>sites mogelijk automatisch gegevens delen over uw bezoek en met<br>uitzonderingen op Do Not Track-aanvragen. |              |  |
| <u>Me</u><br>ver<br>bro | eer informatie over het<br>rwijderen van de Verwijderen Annuleren<br>owsegeschiedenis                                                                                                    |              |  |

Zorg ervoor (eventueel door aanvinken of deselecteren) dat in dit scherm alleen 'Tijdelijke internetbestanden en websitebestanden' en 'Cookies en websitegegevens' aangevinkt zijn.

Klik daarna op OK. Het legen van de cache en het verwijderen van cookies is nu voltooid.

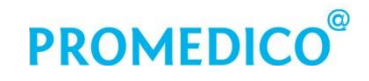

#### 7.1.2 Firefox

#### Cookies en cache

Bij Firefox wordt het woord 'buffer' gebruikt voor 'cache'. Het verwijderen van cookies en het wissen van de buffer kunt u als volgt doen:

1. Klik op de menuknop , kies Geschiedenis en daarna Recente geschiedenis wissen:

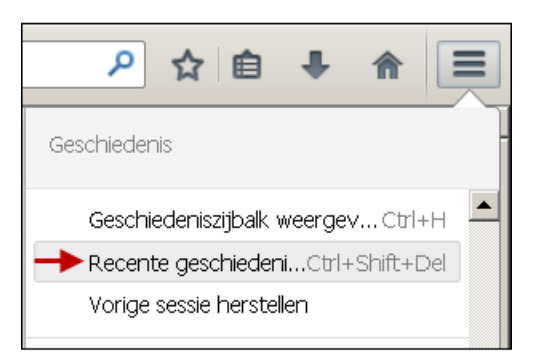

2. Hierna verschijnt het scherm 'Alle geschiedenis wissen'. Stel het veld 'Te wissen tijdsperiode' in op 'Alles'. Onder 'Details' staan de geschiedenisitems die gewist kunnen worden. Over het algemeen worden deze getoond, maar mocht dit niet het geval zijn, klik dan op het pijltje voor 'Details': Details'

Zorg ervoor dat in ieder geval de volgende items staan aangevinkt: Cookies, Buffer, Actieve aanmeldingen en Offlinewebsitegegevens:

| Alle geschiedenis wissen                                                                       | X |
|------------------------------------------------------------------------------------------------|---|
| Te wissen tijdsperiode: Alles                                                                  | • |
| Alle geselecteerde items zullen worden gewist.<br>Deze actie kan niet ongedaan worden gemaakt. |   |
|                                                                                                |   |
| 🗌 Navigatie- & downloadgeschiedenis                                                            |   |
| Formulier- & zoekgeschiedenis                                                                  |   |
| 🗹 Cookies                                                                                      |   |
| 🔽 Buffer                                                                                       |   |
| 🗹 Actieve aanmeldingen                                                                         |   |
| Offlinewebsitegegevens                                                                         |   |
| 🔲 Websitevoorkeuren                                                                            |   |
| Nu wissen Annuleren                                                                            | 1 |

3. Klik op *Nu wissen* om de geselecteerde items) te wissen en sluit het venster 'Recente geschiedenis wissen' af.

#### 7.1.3 Safari

Het verwijderen van tijdelijke bestanden en cookies kunt u in Safari doen op de onderstaande manier:

- Zorg dat u slechts één Safari-browser heeft open staan en niet bent ingelogd in de Promedico-ASP applicatie;
- Klik linksboven in de menubalk op het Safari-icoon.
- Kies 'Voorkeuren'.
- Klik op tabblad 'Algemeen'.
- Kies bij het onderdeel 'Verwijder onderdelen uit geschiedenis' de instellingen zoals te zien op de onderstaande afbeelding.

| Standaardwebbrowser:                   | Safari.app (6.1) ‡        |
|----------------------------------------|---------------------------|
| Standaardzoekmachine:                  | Google ÷                  |
| Safari opent met:                      | Een nieuw venster 🗧 🗧     |
| Open nieuwe vensters met:              | Lege pagina ‡             |
| Open nieuwe tabbladen met:             | Top Sites \$              |
| Startpagina:                           | 2                         |
|                                        | Stel in op huidige pagina |
| Verwijder onderdelen uit geschiedenis: | Handmatig ÷               |
| Top Sites toont:                       | 12 sites ‡                |
| Locatie gedownloade bestanden:         | Downloads \$              |
| Wis downloadliist:                     | Handmatig ÷               |

- Klik op tabblad 'Privacy'.
- Ga naar het onderdeel 'Cookies en andere websitegegevens:' en klik hier op *Verwijder* alle websitegegevens:

| 000<br>   = 7 0 4                           | Privacy                                                                                                    |
|---------------------------------------------|----------------------------------------------------------------------------------------------------|
| Algemeen Tabs Formulieren Wachtwoorden Beve | iliging Privacy Meldingen Extensies Geavanceerd                                                              |
| Cookies en andere websitegegevens: Verw     | /ijder alle websitegegevens                                                                                  |
| Blokkeer cookies en andere websitegegevens  | : • Van derden en adverteerders<br>Altijd<br>Nooit                                                           |
| Beperk toegang tot locatievoorzieningen     | Vraag eenmaal per dag voor elke website     Vraag slechts eenmaal voor elke website     Weiger zonder vragen |
| Gevolgd worden door websites                | : Vraag websites me niet te volgen                                                                           |
| Slim zoekveld                               | E Laad beste resultaat niet vooraf in de achtergrond<br>Sta niet toe dat zoekmachine suggesties doet ?       |

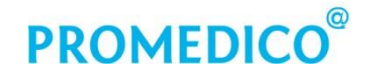

• Er verschijnt een pop-up met de vraag 'Weet u zeker dat u alle gegevens wilt verwijderen die zijn opgeslagen door websites op uw computer?' Klik hier op *Verwijder nu*.

#### 7.2 Vertrouwde websites

#### 7.2.1 Instellingen in Internet Explorer 10 en 11

In de pop-up 'Internetopties' dienen instellingen te worden vastgelegd voor Vertrouwde websites. Dit doet u als volgt:

- Klik in de werkbalk van de browser te op het icoon en kies vervolgens 'Internetopties'.
- Selecteer tabblad 'Beveiliging' en klik onder in het scherm op *Alle zones op het standaardniveau instellen*:

| internetopties                                                                           |                                                                                                    | <u>? ×</u>                                           |
|------------------------------------------------------------------------------------------|----------------------------------------------------------------------------------------------------|------------------------------------------------------|
| Verbindingen                                                                             | Programma's                                                                                                    | Geavanceerd                                          |
| Algemeen                                                                                 | Beveiliging P                                                                                                    | rivacy Inhoud                                        |
| Selecteer voor welk                                                                      | e zone u de instellingen wilt<br>Lokaal intranet                                                                                 | t weergeven of wijzigen.                             |
| voor de w<br>zones,<br>Beveiligingsniveau<br>Toegestane nive                             | ebsites in vertrouwde en bej<br>voor deze zone<br>eaus voor deze zone: Norma                                                     | perkte<br>aal tot Hoog                               |
| - Cesch<br>- Gesch<br>Gesch<br>Waar<br>gedow<br>- Niet o<br>niet ge                      | I <b>-hoog</b><br>nikt voor de meeste website:<br>schuwen voordat mogelijk o<br>nload<br>ondertekende ActiveX-bestur<br>download | s<br>inveilige inhoud wordt<br>ringselementen worden |
| Beveiligde modus inschakelen (hiervoor moet Internet Explorer<br>opnieuw worden gestart) |                                                                                                    |                                                      |
|                                                                                          | Aangepast niveau                                                                                                    | Standaardniveau                                      |
|                                                                                          | Alle zones op het st                                                                                                    | andaardniveau instellen                              |
|                                                                                          | ОК                                                                                                    | Annuleren Toepassen                                  |

• Klik hierna op het icoon voor vertrouwde websites en vervolgens op de knop Websites:

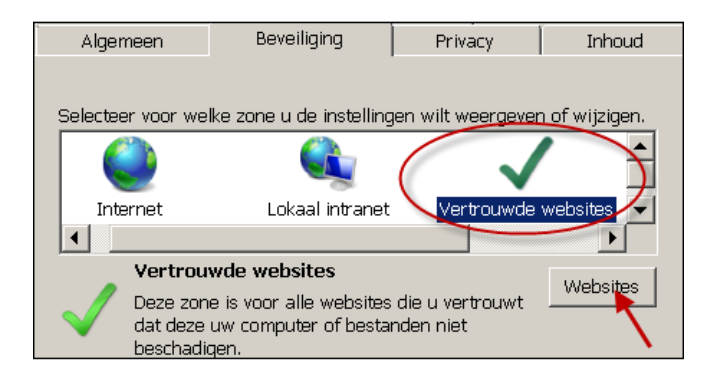

 Nu verschijnt het scherm 'Vertrouwde websites'.
 Vul hier het navolgende adres in: https://www.promedico-asp.nl en druk op de knop Toevoegen:

| Vertrouwde websites                                                                                                    | ×                      |
|----------------------------------------------------------------------------------------------------|------------------------|
| U kunt websites aan deze zone toevoegen of ui<br>verwijderen. Alle websites in deze zone gebrui<br>beveiligingsinstellingen voor de zone. | it deze zone<br>ken de |
| Deze website aan de zone toevoegen:                                                                                                    |                        |
| https://www.promedico-asp.nl                                                                                                    | Toevoegen              |
| Websites:                                                                                                    |                        |
| http://www.prescriptor.nl https://www.zorgdomein.nl                                                                                       | Verwijderen            |
| Serververificatie (https:) voor alle websites in deze                                                                                     | zone vereist           |
| R                                                                                                    |                        |
| •                                                                                                    | Sluiten                |

De website wordt nu toegevoegd aan de lijst met vertrouwde websites in het veld onder 'Websites'. Onder dit veld dient de vink te zijn uitgezet bij: 'Serververificatie (https:) voor alle websites in deze zone vereist'.

Voeg op de bovenbeschreven wijze tevens de volgende websites toe aan de beveiligde websites: https://www.zorgdomein.nl en https://demonstratie.promedico-asp.nl en http://www.prescriptor.nl, (let op: Prescriptor heeft geen https-site).

```
Indien u problemen hebt met het openen van de helppagina's van Promedico-ASP, voeg dan ook de
volgende vier websites toe:
static01.promedico-asp.nl
static02.promedico-asp.nl
static03.promedico-asp.nl
static04.promedico-asp.nl
Samen met een extra instelling voor pop-ups, worden de problemen hierdoor opgelost.
```

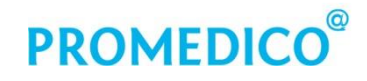

Mocht in het overzicht van beveiligde websites de regel 'http:// \*.promedico-asp.nl' staan, dan moet deze worden verwijderd.

Als u klaar bent met het toevoegen van websites aan de zone van Vertrouwde websites, klik dan op Sluiten

Klik daarna in het scherm 'Internetopties' op Aangepast niveau:

| nternetopties                                                                             |                                                                                     |                                         | ? ×                              |
|-------------------------------------------------------------------------------------------|-------------------------------------------------------------------------------------|-----------------------------------------|----------------------------------|
| Verbindingen                                                                              | Programma                                                                           | a's                                     | Geavanceerd                      |
| Algemeen                                                                                  | Beveiliging                                                                         | Privacy                                 | Inhoud                           |
| Selecteer voor wel                                                                        | ke zone u de instellinge                                                            | en wilt weer <u>c</u>                   | jeven of wijzigen.               |
|                                                                                           |                                                                                     |                                         | ▼ _                              |
| Internet                                                                                  | Lokaal intranet                                                                     | Vertrou                                 | wde websites 💌                   |
| Deze zoni<br>dat deze<br>beschadig<br>Er bevind                                           | e is voor alle websites<br>uw computer of bestan<br>gen.<br>en zich websites in dez | die u vertrou<br>den niet<br>e zone.    | wt Websites                      |
| Beveiligingsnivear<br>Toegestane niv<br>-   - Normaa<br>Waa<br>Waa<br>Net<br>Niet<br>Niet | u voor deze zone                                                                    | Alle<br>elijk onveilig<br>besturingsele | e inhoud wordt<br>ementen worden |
| opnieuw word                                                                              | dus inschakelen (hiervo<br>len gestart)                                             | oor moet Inte                           | rnet Explorer                    |
|                                                                                           | Aangepast nim                                                                       | sau                                     | suanudaruniveau                  |
|                                                                                           | Alle zones op                                                                       | het standaar                            | dniveau instellen                |
|                                                                                           | ОК                                                                                  | Annul                                   | eren Toepassen                   |

Hierna verschijnt het onderstaande scherm. Hier moeten diverse instellingen worden gedaan, o.a. voor **ActiveX**:

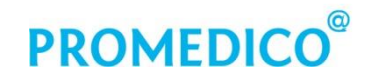

|            | Prompt                                                  | -      |
|------------|---------------------------------------------------------|--------|
| 💊 💊        | Uitschakelen                                            |        |
| Active     | eX-besturingselementen en -invoegtoepassingen           |        |
| 📦 Ai       | tiveX-besturingselementen die niet zijn gemarkeerd als: | ; ve   |
| o          | Inschakelen                                             |        |
| 0          | Uitschakelen                                            |        |
| _ 0        | Vragen                                                  |        |
| 🌒 Ai       | tiveX-besturingselementen die zijn gemarkeerd als veil  | ig v   |
| O          | Inschakelen                                             |        |
| 0          | Uitschakelen                                            |        |
|            | Vragen                                                  |        |
| AI V       | tiveX-besturingselementen en -invoegtoepassingen uitv   | oer    |
|            | I postalkalaa                                           |        |
| č          | Literbakelen                                            |        |
| ŏ          | Vragen                                                  |        |
| a a        | tiveX-besturingselementen met handtekening download     | ten i  |
| •          | ,                                                       | ЪĹ     |
| "Wordt v   | an kracht nadat u de computer opnieuw hebt opgestart    | _      |
|            | landa Ula anno anno Incons Incola Una                   |        |
| ingepaste  | Instellingen opnieuw Instellen                          |        |
| stellen op | : Normaal (standaard)    Opnieuw inst                   | teller |
|            |                                                         |        |

Zet bij het onderdeel 'ActiveX-besturingselementen en – invoegtoepassingen' alle regels met 'Active X' op 'Inschakelen' (of 'Enable' in de Engelse versie) tot de volgende map begint (bijvoorbeeld Diversen), behalve:

'Toestaan dat alleen goedgekeurde domeinen Active X kunnen opstarten zonder prompt'. Schakel deze optie uit:

| _ Ir | stellingen                                                     |
|------|----------------------------------------------------------------|
|      | O Vragen                                                       |
|      | 💽 Toestaan dat alleen goedgekeurde domeinen ActiveX kunnen gel |
|      | O Inschakelen                                                  |
|      | 🕑 Uitschakelen ┥ ——                                            |

Scroll verder naar beneden in de lijst, voor de volgende instellingen.

Schakel in de map 'Diversen' de optie 'Gemengde inhoud weergeven' in:

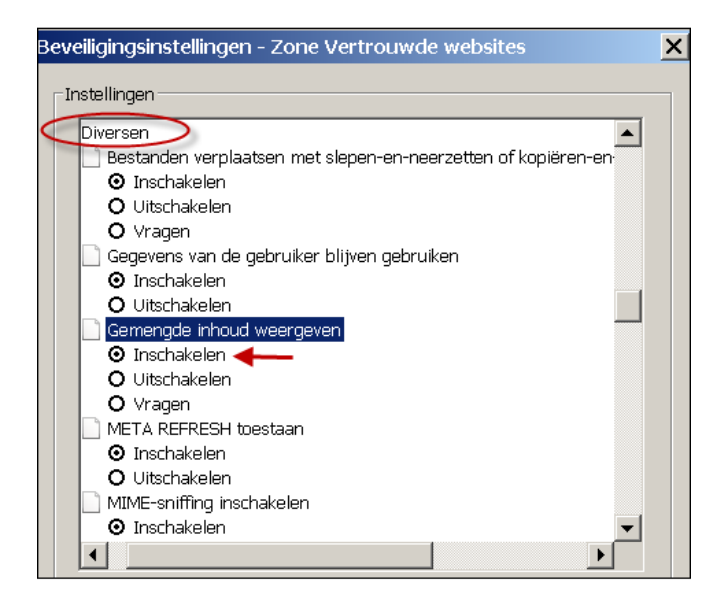

Scroll verder tot de kop 'Gedownloade elementen'. Zet de items die hieronder vallen op 'Inschakelen':

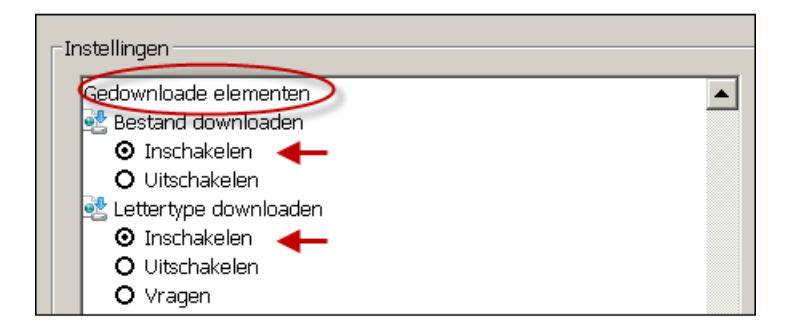

Scroll verder naar 'Programma's hebben toegang tot het klembord' en schakel deze optie in:

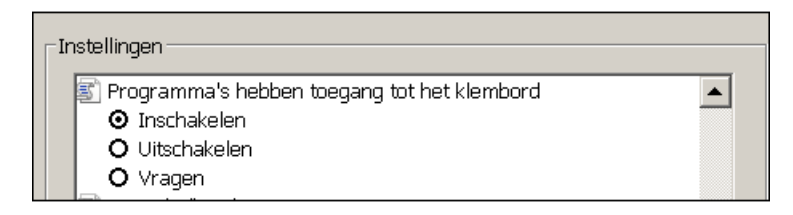

Vervolgens kan het scherm 'Beveiligingsinstellingen – Zone Vertrouwde websites' worden afgesloten door op de knop *OK* te klikken.

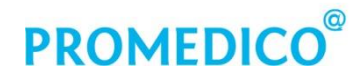

#### Pop-up's toestaan – Helppagina's ASP

In sommige gevallen lukt het niet om de ASP-Helpfunctie te openen in Internet Explorer. Dit probleem kan worden verholpen door een toevoeging bij de instellingen op tabblad 'Privacy':

Ga via het icoon naar de Internetopties en ga naar tabblad 'Privacy'. Vink hier de optie 'Pop-upblokkering inschakelen' aan en klik op *Instellingen*:

| Internetopties                                                                                                    | ?   × |  |  |
|----------------------------------------------------------------------------------------------------|-------|--|--|
| Verbindingen Programma's Geavanceerd<br>Algemeen Beveiliging Privacy Inhoud                                                                                                    |       |  |  |
| Instellingen Selecteer een instelling voor de internetzone.  Normaal  Cookies van derden blokkeren die geen compact privacybeleid hebben Cookies van derden blokkeren die informatie opslaan die kan worden gebruikt om ongewenst contact met u op te nemen Cookies beperken die informatie opslaan die kan worden gebruikt om ongewenst contact met u op te nemen Cookies beperken die informatie opslaan die kan Cookies beperken die informatie opslaan die kan Cookies beperken die informatie opslaan die kan Cookies beperken die informatie opslaan die kan Cookies beperken die informatie opslaan die kan Cookies beperken die informatie opslaan die kan Cookies beperken die informatie opslaan die kan Cookies beperken die informatie opslaan die kan Cookies beperken die informatie opslaan die kan |       |  |  |
| Websites       Importeren       Geavanceerd       Standaard         Locatie       Inscription       Nooit toestaan dat websites uw fysieke       Websites wissen         Nooit toestaan dat websites uw fysieke       Websites wissen       Websites wissen         Pop-upblokkering       Instellingen       Instellingen         InPrivate       Instellingen uitschakelen wanneer       InPrivate-navigatie wordt gestart                                                                                                    |       |  |  |
| OK Annuleren Toepas                                                                                                    | sen   |  |  |

Voeg daarna Promedico-ASP toe als website waarvan pop-ups mogen worden toegestaan en zet voor de naam een asterix met daarachter een punt: **\*.promedico-asp.nl** :

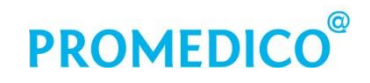

| nstellingen voor pop-upblokkering                                                                                           | >                                              |
|----------------------------------------------------------------------------------------------------|------------------------------------------------|
| Uitzonderingen<br>Pop-ups worden momenteel geblokkeerd. U kunt pop-<br>websites toestaan door die website aan de onderstaar | ups van specifieke<br>nde lijst toe te voegen. |
| Adres van website waarvan pop-ups worden toegestaan:                                                                        |                                                |
| *.promedico-asp.nl                                                                                                    | Toevoegen                                      |
| Toegestane websites:                                                                                                    |                                                |
| www.zorgdomein.nl                                                                                                    | Verwijderen                                    |
| Meldingen en blokkeringsniveau:                                                                                             |                                                |
| Een geluid afspelen als een pop-up wordt geblokkeerd                                                                        |                                                |
| Meldingsbalk weergeven als een pop-up wordt geblokkeerd                                                                     |                                                |
| Blokkeringsniveau:                                                                                                    |                                                |
| Normaal: de meeste automatische pop-ups blokkeren                                                                           |                                                |
| Meer informatie over pop-upblokkering                                                                                       | Sluiten                                        |

Pas het blokkeringsniveau **niet** aan.

Klik daarna op Toevoegen en vervolgens op Sluiten.

Worden de helppagina's hierna nog niet op de juiste manier getoond, voeg dan de volgende websites toe bij de <u>Vertrouwde websites</u>:

static01.promedico-asp.nl static02.promedico-asp.nl static03.promedico-asp.nl static04.promedico-asp.nl

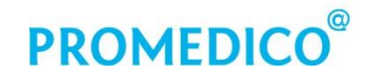

#### 7.2.2 Instellingen in Mozilla Firefox

Firefox blokkeert automatisch onveilige of *gemengde inhoud* van beveiligde webpagina's. Wanneer u een pagina bezoekt met een grijs of groen hangslot in de adresbalk, betekent dit dat uw verbinding wordt geverifieerd en versleuteld en dus goed beveiligd is.

| -      |                           |                                                     |
|--------|---------------------------|-----------------------------------------------------|
| +      | A Promedico ICT B.V. (NL) | https://www. <b>promedico-asp.nl</b> /his/index.jsp |
| $\sim$ |                           |                                                     |
|        |                           |                                                     |

U hoeft bij Firefox dus geen instellingen m.b.t. 'gemengde inhoud' vast te leggen.

#### Pop-up's toestaan

Firefox blokkeert standaard pop-upvensters. Voor het gebruik van Promedico-ASP en andere vertrouwde websites kunt u deze blokkering als volgt opheffen:

- Open Firefox;
- Klik op de menuknop en kies 'Opties'
- Ga naar tabblad 'Inhoud' en klik op *Uitzonderingen*:

| Opties        |                 |              | $\frown$     |                |          |                      |             | ×               |
|---------------|-----------------|--------------|--------------|----------------|----------|----------------------|-------------|-----------------|
|               | Tabladap        | Zockan       |              | Toopacingan    | Privacy  | Boyoiliaina          | <b>Supp</b> | Convoncerd      |
| Algemeen      | Tabbiaden       | ZUeken       | Innouu       | roepassingen   | Privacy  | Beveiliging          | Sync        | Geavanceeru     |
| Pop-up        | vensters blokk  | eren         |              |                |          |                      |             | nderingen       |
| – Lettertyper | n & kleuren —   |              |              |                |          |                      |             |                 |
| Standaardle   | ettertyne: Tir  | mes New Roi  | man          |                | <b>_</b> | Grootte: 16          | ▼ Gea       | wanceerd        |
|               | rear appending  | nes new roi  | man          |                | <u>`</u> | <u>2</u> /00440. [10 |             |                 |
|               |                 |              |              |                |          |                      | <u>k</u>    | <u>(leuren</u>  |
| Talara        |                 |              |              |                |          |                      |             |                 |
| Talen         |                 |              |              |                | -1-      |                      |             |                 |
| Talen van u   | JW VOORKEUR KIE | ezen voor ne | et weergever | i van webpagin | as       |                      | _           | Kie <u>z</u> en |
|               |                 |              |              |                |          |                      |             |                 |
|               |                 |              |              |                |          |                      |             |                 |
|               |                 |              |              |                |          |                      |             |                 |
|               |                 |              |              |                |          |                      |             |                 |
|               |                 |              |              |                |          |                      |             | 1               |
|               |                 |              |              |                | OK       | Annu                 | leren       | Help            |
|               |                 |              |              |                |          |                      |             |                 |

• Type https://www.promedico-asp.nl in het veld 'Adres van de website' en klik op Toestaan.

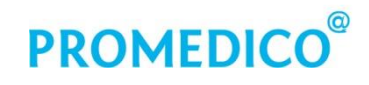

| 🕽 Websites met toestemming - Pop-ups 📃 🗖 🗙                                                                                                    |                                   |          |                 |  |
|----------------------------------------------------------------------------------------------------|-----------------------------------|----------|-----------------|--|
| U kunt aangeven welke websites toestemming hebben om pop-upvensters<br>te openen. Typ het exacte adres van de website die u toestemming wilt<br>geven en klik vervolgens op Toestaan. |                                   |          |                 |  |
| A <u>d</u> res ∨an website:                                                                                                    |                                   |          |                 |  |
| https://www.promedi                                                                                                    | co-asp.nl                         |          |                 |  |
|                                                                                                    |                                   |          | estaan          |  |
| Website                                                                                                    |                                   | Status   |                 |  |
| www.zorgdomein.nl                                                                                                    |                                   | Toestaan |                 |  |
| www.prescriptor.nl                                                                                                    |                                   | Toestaan |                 |  |
| '<br>Website ⊻erwijderen                                                                                                    | <u>A</u> lle websites verwijderen |          | <u>S</u> luiten |  |

Herhaal deze handelingen voor <u>https://www.zorgdomein.nl</u> en voor <u>http://www.prescriptor.nl</u> (let op: Prescriptor heeft geen https-site).

De toegevoegde websites worden in het overzicht getoond. Als u een website uit deze lijst wilt verwijderen kunt u dit doen door de betreffende website te selecteren en vervolgens te klikken op *Website verwijderen*.

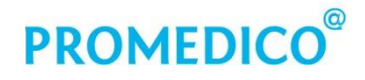

#### Cookies van vertrouwde websites toestaan

Het is van belang om cookies van Promedico-ASP toe te staan. Dit kunt u als volgt doen:

- Open Firefox;
- Klik op de menuknop en kies 'Opties';
- Selecteer tabblad 'Privacy'. Indien u geen Standaard staat bij 'Volgen' de optie 'Websites niets vertellen over mijn volgvoorkeuren'. Om alleen websites van uw keuze hiervoor toestemming te geven, dient het veld bij het gedeelte 'geschiedenis' op 'Aangepaste instellingen gebruiken voor geschiedenis' te worden gezet:

|                                                                                               |                                                 | Q.                 |               |                      | 90           | <b>D</b>      | $\bigcirc$ | -<br>-     |
|-----------------------------------------------------------------------------------------------|-------------------------------------------------|--------------------|---------------|----------------------|--------------|---------------|------------|------------|
| Algemeen                                                                                      | Tabbladen                                       | Zoeken             | 「」又<br>Inhoud | Toepassingen         | l<br>Privacy | eeeliging     | Sync       | Geavanceer |
| Volgen ——                                                                                     |                                                 |                    |               |                      |              |               |            |            |
| Vvebsite                                                                                      | s late <u>n</u> weten                           | dat ik niet 🤉      | gevolgd wil   | worden               |              |               |            |            |
| Meer info                                                                                     |                                                 |                    |               |                      |              |               |            |            |
| Geschiedenis                                                                                  |                                                 |                    |               |                      |              |               |            |            |
| Firefox zal:                                                                                  | r<br>Geschiedenis                               | onthoude           |               |                      | -            |               |            |            |
|                                                                                               | Geschiedenis                                    | s onthoude         | <u>.</u><br>n |                      | -            |               |            |            |
|                                                                                               | Nooit geschi                                    | edenis ontr        | nouden        |                      |              |               |            |            |
|                                                                                               | Aangepaster                                     | instellingen       | aebruiken     | voor deschiedenis    |              |               |            |            |
|                                                                                               | Aangepaste                                      | ii isteilii iyei i | gebruiken     | voor geschiedenis    |              |               |            |            |
| Firefox                                                                                       | zal uw navigat                                  | ie-, downlo        | ad-, formul   | ier- en zoekgesch    | iedenis onth | nouden en coo | kies van w | rebsites   |
| die u be                                                                                      | ezoekt beware                                   | n.                 |               |                      |              |               |            |            |
|                                                                                               |                                                 |                    |               |                      |              |               |            |            |
| Wellicht                                                                                      | t wilt u <mark>uw rec</mark> e                  | ente geschi        | edenis wiss   | en, of individuele ( | cookies verv | vijderen.     |            |            |
|                                                                                               |                                                 |                    |               |                      |              |               |            |            |
|                                                                                               |                                                 |                    |               |                      |              |               |            |            |
|                                                                                               |                                                 |                    |               |                      |              |               |            |            |
|                                                                                               |                                                 |                    |               |                      |              |               |            |            |
|                                                                                               |                                                 |                    |               |                      |              |               |            |            |
| Locatiebalk -                                                                                 |                                                 |                    |               |                      |              |               |            |            |
| Locatiebalk –<br>Bij gebruik v                                                                | 'an de locatieb                                 | alk, sugger        | eren:         |                      |              |               |            |            |
| Locatiebalk -<br>Bij gebruik v<br><b>G</b> eschie                                             | 'an de locatieb<br>edenis                       | alk, sugger        | eren:         |                      |              |               |            |            |
| Locatiebalk –<br>Bij gebruik v<br>I <u>G</u> eschie<br>Bla <u>d</u> wij                       | 'an de locatieb<br>edenis<br>izers              | alk, sugger        | eren:         |                      |              |               |            |            |
| Locatiebalk -<br>Bij gebruik v<br>I <u>G</u> eschie<br>Bla <u>d</u> wij                       | van de locatieb<br>edenis<br>izers<br>zabbladen | alk, sugger        | eren:         |                      |              |               |            |            |
| Locatiebalk –<br>Bij gebruik v<br>I <u>G</u> eschie<br>I Bla <u>d</u> wij<br>I <u>O</u> pen t | van de locatieb<br>edenis<br>jzers<br>tabbladen | alk, sugger        | eren:         |                      |              |               |            |            |
| Locatiebalk -<br>Bij gebruik v<br>I <u>G</u> eschie<br>Bla <u>d</u> wij<br>I <u>O</u> pen t   | van de locatieb<br>edenis<br>jzers<br>tabbladen | alk, sugger        | eren:         |                      |              |               |            |            |

 Hierna verschijnen er nieuwe velden bij het onderdeel 'Geschiedenis'. Als u geen cookies van derden wilt accepteren, selecteer dan achter 'Cookies van websites accepteren' de optie 'Nooit'. In dit geval moet u wel een uitzondering maken voor cookies die noodzakelijk zijn voor het goed functioneren van bepaalde programma's (zoals Promedico-ASP). Klik dan op de knop Uitzonderingen:

| Geschiedenis                                                       |                       |  |  |  |
|--------------------------------------------------------------------|-----------------------|--|--|--|
| Firefox zal: Aangepaste instellingen gebruiken voor geschiedenis 💌 |                       |  |  |  |
| 🔲 Altijd de privénavigatiemodus gebruiken                          |                       |  |  |  |
| Mijn n <u>a</u> vigatie- en downloadgeschiedenis onthouden         |                       |  |  |  |
| Zoek- en formuliergeschiedenis onthouden                           |                       |  |  |  |
| Cookies van websites accepteren                                    | 2> Uitzonderingen     |  |  |  |
| Cookies van derden accepteren: Altijd                              |                       |  |  |  |
| Bewaren totdat: ze verlopen Altijd                                 | Cookies <u>t</u> onen |  |  |  |
| Geschiedenis <u>wi</u> ssen zodra Firefox s Nooit                  | Instellingen          |  |  |  |

• Er verschijnt nu een pop-up waar een website kan worden toegevoegd die cookies mag achterlaten. Vul hier het navolgende adres in: https://www.promedico-asp.nl en druk op de knop *Toestaan*. Hierna staat de website van Promedico-ASP in het veld met websites die cookies mogen gebruiken:

| Uitzonderingen - Cookies                                                                                                    |                 |  |  |  |  |
|----------------------------------------------------------------------------------------------------|-----------------|--|--|--|--|
| U kunt aangeven welke websites altijd of nooit toestemming hebben om<br>cookies te gebruiken. Typ het exacte adres van de website die u wilt beheren<br>en klik vervolgens op Blokkeren, Toestaan voor sessie of Toestaan. |                 |  |  |  |  |
| A <u>d</u> res van website:                                                                                                    | 1.1             |  |  |  |  |
| http://www.prescriptor.nl                                                                                                    |                 |  |  |  |  |
| Blokkeren Toestaan voor sessie                                                                                                    | Toestaan        |  |  |  |  |
| Website Status                                                                                                    |                 |  |  |  |  |
| www.promedico-asp.nl Toestaan                                                                                                    |                 |  |  |  |  |
|                                                                                                    |                 |  |  |  |  |
| Website verwijderen                                                                                                    | <u>S</u> luiten |  |  |  |  |

Voeg op dezelfde wijze tevens de volgende websites toe: http://www.prescriptor.nl, https://www.zorgdomein.nl en andere sites waarvan u cookies wilt accepteren. (let op: Prescriptor heeft geen https-site).

Mocht in het overzicht van beveiligde websites de regel 'http:// \*.promedico-asp.nl' staan, dan moet deze worden verwijderd. Dit kan door de regel te selecteren en vervolgens te klikken op *Website verwijderen*.

• Klik daarna op *Sluiten*.

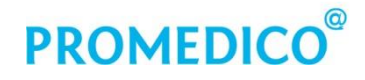

#### 7.2.3 Instellingen in Safari

In Safari hoeven geen instellingen te worden gedaan met betrekking tot vertrouwde websites.

#### 7.3 Instellingen Compatibiliteitsweergave

**Internet Explorer** beschikt over een knop om de compatibiliteitsweergave toe te passen. Voor een goede weergave van Promedico-ASP dient de compatibiliteitsweergave **niet** te zijn ingeschakeld. Dit kan worden gecontroleerd via de optie 'Extra' (of 'Tools' in de Engelse versie) in de grijze menubalk:

| 🔏 Promedico Huisartsen Informatie Systeem GF-115 - |                   |               |             |            |
|----------------------------------------------------|-------------------|---------------|-------------|------------|
| 00                                                 | 🕶 🔯 http:         | s://www       | promedico-a | as 🔎 🗕     |
| B <u>e</u> stand                                   | Be <u>w</u> erken | <u>B</u> eeld | Eavorieten  | Extra Help |

(Als u deze menubalk niet ziet, klik dan op de linker Alt-knop om de balk te tonen.)

Door op 'Extra' te klikken verschijnt er een keuzemenu.

Klik hier op 'Instellingen voor de compatibiliteitsweergave'.

In het instellingenvenster voor de compatibiliteitsweergave dienen de getoonde opties **niet** te zijn aangevinkt:

| Instellingen voor compatibiliteitsweergave                                   | ×           |
|------------------------------------------------------------------------------|-------------|
| U kunt bepalen welke websites met de compatibiliteits<br>worden weergegeven. | weergave    |
| Deze website toevoegen:                                                      |             |
|                                                                              | Toevoegen   |
| Websites die aan de compatibiliteitsweergave zijn                            |             |
| msn.com                                                                      | Verwijderen |
|                                                                              |             |
|                                                                              |             |
|                                                                              |             |
|                                                                              |             |
|                                                                              |             |
| L                                                                            |             |
| Alle websites met de compatibiliteitsweergave weergeven                      |             |
| 🔲 Intranetsites met de compatibiliteitsweergave weergeven                    |             |
| 🔲 Bijgewerkte compatibiliteitslijsten van Microsoft downloader               | n           |
| Meer informatie vindt u in de <u>privacyverklaring voor Interne</u>          | t Explorer  |
|                                                                              |             |
|                                                                              | Sluiten     |

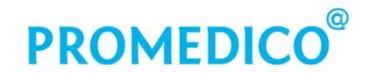

In het grote witte veld staan websites die zijn toegevoegd aan de compatibiliteitsweergave. Mocht Promedico-ASP hier bij staan, dan kunt u dit herstellen door deze naam te selecteren en vervolgens op *Verwijderen* te klikken.

# Voor Firefox en Safari is de compatibiliteitsweergave niet nodig; instellingen hiervoor zijn daarom niet aanwezig.

### 7.4 Instellingen beveiliging verbindingen

Promedico-ASP maakt gebruik van de beveiligingsmethode TLS. De instellingen hiervoor dienen ook in uw browser te zijn ingeschakeld. Er zijn drie TLS-versies: TLS 1.0, TLS 1.1 en TLS 1.2. Bij de browsers **Safari** en **Firefox** (vanaf versie 34) staan de juiste TLS-versies standaard aan. Bij deze browsers is het niet mogelijk om de instellingen voor de beveiliging zelf te wijzigen; u hoeft dus geen actie te ondernemen als u één van deze browsers gebruikt om te werken met Promedico-ASP.

Bij **Internet Explorer** is TLS over het algemeen ook standaard ingeschakeld. We raden u echter aan om dit te controleren. Hieronder kunt u lezen waar u dit kunt doen.

#### Internet Explorer controleren/aanpassen

- Ga via Start naar het Configuratiescherm. Klik hier op 'Internetopties'. Het scherm 'Internetopties' wordt nu getoond.
- Ga naar tabblad 'Geavanceerd' en zoek hier de Beveiligingsinstellingen. Controleer of TLS is ingeschakeld. Is dit niet het geval, vink dan de drie TLS-versies aan klik daarna on *OK*:

| Internetopties                                                                                                    |                                                              | ? ×                   |  |  |  |  |
|----------------------------------------------------------------------------------------------------|--------------------------------------------------------------|-----------------------|--|--|--|--|
| Algemeen Beveiliging<br>Verbindingen Program                                                                                                    | Privacy<br>nma's                                             | Inhoud<br>Geavanceerd |  |  |  |  |
| Instellingen                                                                                                    |                                                              |                       |  |  |  |  |
| <ul> <li>SmartScreen-filter inschakelen</li> <li>Software mag worden uitgevoerd of geïnstalleerd, zelfs a</li> <li>SSL 2.0 gebruiken</li> <li>SSL 3.0 gebruiken</li> <li>Strikte P3P-validatie inschakelen*</li> <li>TLS 1.0 gebruiken</li> <li>TLS 1.1 gebruiken</li> <li>TLS 1.2 gebruiken</li> <li>Utivoeren van actieve inhoud van een cd-rom in Mijn com;</li> <li>Versleutelde pagina's niet op schijf opslaan</li> <li>Waarschuwen als verzonden informatie wordt omgeleid n</li> <li>Waarschuwen als verdt overgeschakeld tussen beveiligde</li> <li>Waarschuwen bij niet overeenkomende certificaatadresse</li> <li>HTTP-instellingen</li> <li>HTTP 1.1 gebruiken</li> </ul> |                                                              |                       |  |  |  |  |
| *Wordt van kracht nadat u de comp                                                                                                    | *Wordt van kracht nadat u de computer opnieuw hebt opgestart |                       |  |  |  |  |
| Geavar                                                                                                    | iceerde instelling                                           | jen herstellen        |  |  |  |  |
| Instellingen voor Internet Explorer opn                                                                                                    | ieuw instellen                                               |                       |  |  |  |  |
| De Internet Explorer-instellingen worden<br>ingesteld op de standaardwaarden.                                                                                                    |                                                              |                       |  |  |  |  |
| Gebruik deze optie alleen als de bro<br>worden gebruikt.                                                                                                    | wser niet meer r                                             | iormaal kan           |  |  |  |  |
|                                                                                                    | Annule                                                       | ren Toepassen         |  |  |  |  |

# 7.5 HTTP-instellingen

Controleer bij Internet Explorer of de HTTP-instellingen zijn ingeschakeld. Dit kunt u doen op tabblad 'Geavanceerd' van het scherm 'Eigenschappen van Internet'. U vindt dit scherm door via *Start* naar het Configuratiescherm te gaan en daar op 'Internetopties' te klikken.

Scroll naar beneden tot u de HTTP-instellingen ziet en zorg ervoor dat beide zijn aangevinkt:

| 骨 Eigenschappen var                                            | n Internet                                                   |                                  | ? ×          |  |  |  |
|----------------------------------------------------------------|--------------------------------------------------------------|----------------------------------|--------------|--|--|--|
| Algemeen                                                       | Beveiliging                                                  | Privacy                          | Inhoud       |  |  |  |
| Verbindingen                                                   | Programma's                                                  |                                  | Geavanceerd  |  |  |  |
| Installingon                                                   |                                                              |                                  |              |  |  |  |
|                                                                |                                                              |                                  |              |  |  |  |
| SSL 2.0 gebr                                                   | SSL 2.0 gebruiken                                            |                                  |              |  |  |  |
| I Strikte P3P-v                                                | uiken<br>/alidatie inschakelen*                              |                                  |              |  |  |  |
| TLS 1.0 gebr                                                   | ruiken                                                       |                                  |              |  |  |  |
| TLS 1.1 gebr                                                   | ruiken                                                       |                                  |              |  |  |  |
| ✓ ILS 1.2 gebr<br>Uitvoeren va                                 | ruiken<br>in actieve inhoud van                              | een cd-rom ii                    | n Miin com   |  |  |  |
| Versleutelde                                                   | pagina's niet op schi                                        | jf opslaan                       |              |  |  |  |
| ✓ Waarschuwe                                                   | en als verzonden infor                                       | matie wordt                      | omgeleid n   |  |  |  |
| Waarschuwe                                                     | n als wordt overgesc<br>n bij piet overeenkor                | hakeld tusser:<br>nondo cortific | n beveiligde |  |  |  |
| HTTP-instellinge                                               | an bij niet over eenkor<br>an                                | nenue cer uno                    | .dataul esse |  |  |  |
| +→☑ HTTP 1.1 ge                                                | bruiken                                                      |                                  |              |  |  |  |
| HTTP 1.1 ge                                                    | bruiken met behulp v                                         | an een proxy                     | verbinding   |  |  |  |
|                                                                |                                                              |                                  |              |  |  |  |
| *Wordt van kracht i                                            | *Wordt van kracht nadat u de computer onnie w heht engestert |                                  |              |  |  |  |
|                                                                |                                                              |                                  |              |  |  |  |
|                                                                | Geavanceer                                                   | de instellinger                  |              |  |  |  |
| Instellingen voor Intern                                       | iet Explorer opnieuw                                         | instellen                        |              |  |  |  |
| De Internet Explorer-instellingen worden Opnieuw instellen     |                                                              |                                  |              |  |  |  |
| Gebruik deze optie alleen als de browser niet meer normaal kan |                                                              |                                  |              |  |  |  |
| worden gebruikt.                                               |                                                              |                                  |              |  |  |  |
|                                                                |                                                              |                                  |              |  |  |  |
|                                                                | ОК                                                           | Annulere                         | n Toepassen  |  |  |  |

Bij de browsers Firefox en Safari hoeft dit niet te worden gedaan.

# 7.6 Instellingen bij gebruik Prescriptor

Voor het goed functioneren van Prescriptor dient bij de Internet Explorer de optie 'Gemengde inhoud weergeven' te zijn ingeschakeld bij de Beveiligingsinstellingen van de Internetzone. U kunt dit op de volgende manier controleren:

#### Internet Explorer 10 en 11:

- Start IE 10 of 11 op.
- Ga naar 'Internetopties' via het icoon
- Klik in het Internetoptiesscherm op tabblad 'Beveiliging', selecteer hier 'Internet' en klik op de knop *Aangepast niveau:*

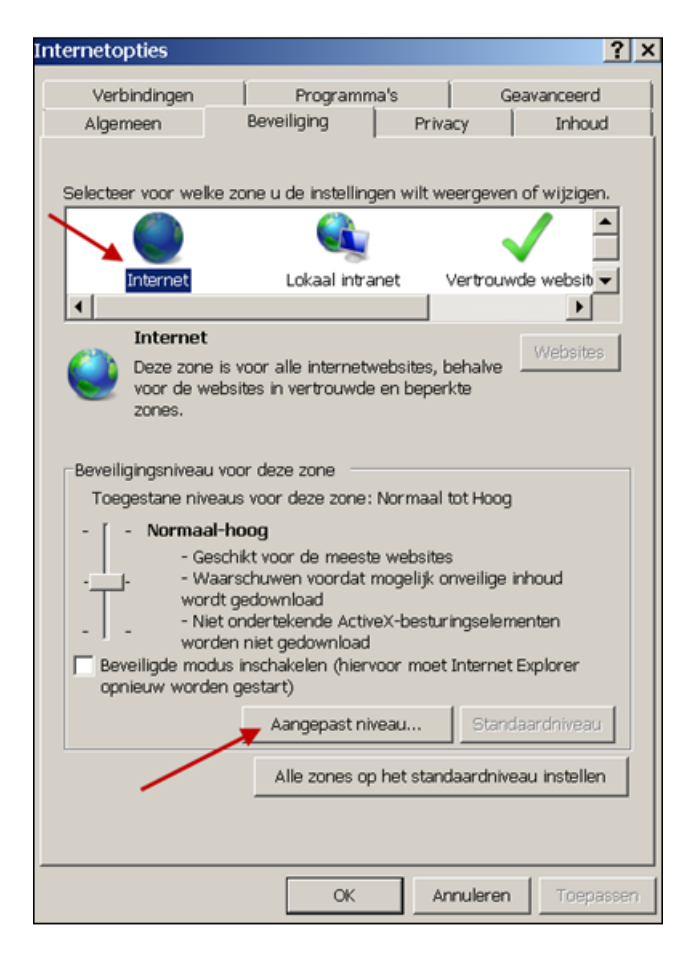

Hierna verschijnt het Instellingenoverzicht waarin de betreffende instelling kan worden gedaan (zie volgende afbeelding).

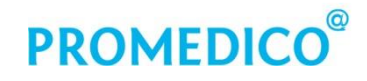

• Zoek het onderdeel 'Diversen op' en plaats onder 'Gemengde inhoud weergeven' een vinkje bij 'Inschakelen':

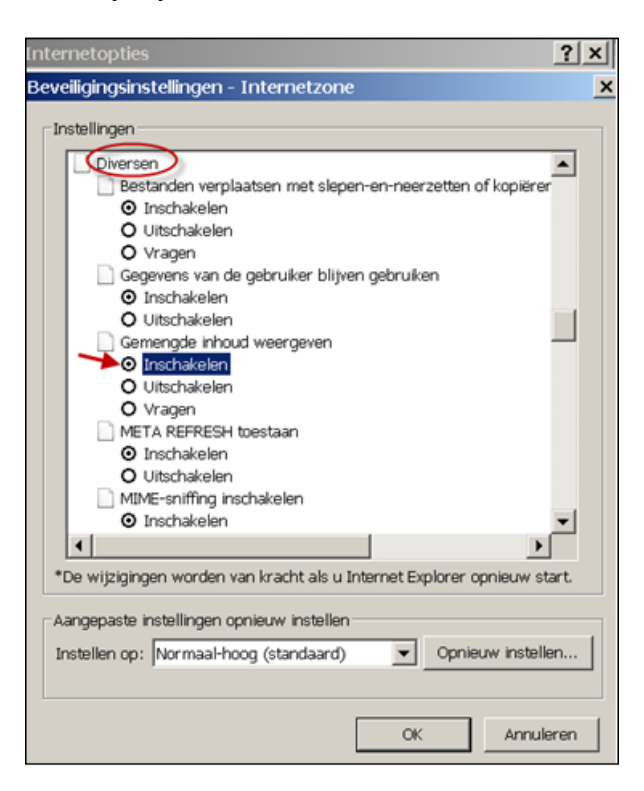

#### Firefox en Safari

In Firefox en Safari is de optie 'Gemengde inhoud weergeven' niet aanwezig.

### 8. Printerinstellingen

De printers dienen lokaal te zijn geïnstalleerd door de hardwareleverancier. Om printers binnen Promedico-ASP te laten werken, is het belangrijk dat de printernamen in Promedico-ASP exact overeenkomen met de printernamen in Windows. Dit kan alleen bereikt worden door elke printer (dus ook de netwerk printers) lokaal te installeren met een vooraf gedefinieerde naam. Binnen Promedico-ASP zijn dat de volgende printernamen:

- Blanco Voor het printen van brieven en rapportages op A4-papier
- Recept Voor het printen van recepten op A6-papier
- Etiket Voor het printen van adres- en formulieretiketten

Om te controleren of dit op de juiste wijze is gebeurd, gaat u naar 'Start' – 'Apparaten en printers'. Selecteer een printer en ga via het rechtermuismenu naar 'Voorkeursinstellingen voor afdrukken'. De instellingen moeten ook hier staan op 'Blanco', 'Etiket' en 'Recept'.

'Recept' moet op A6 formaat staan. Dit kan worden gecontroleerd door de regel 'Recept' te selecteren:

| <b>Openen</b><br>In nieuw venster openen                |        |        |
|---------------------------------------------------------|--------|--------|
| Afdruktaken weerge∨en<br>Als standaardprinter instellen | *<br>* |        |
| Voorkeursinstellingen voor afdrukken                    | •      | Blanco |
| Eigenschappen van printer                               | •      | Recept |
| Afdrukwachtrij verwijderen                              | +      |        |
| Snelkoppeling maken                                     |        |        |
| Problemen oplossen                                      |        |        |
| Apparaat verwijderen                                    |        |        |
| Eigenschappen                                           |        |        |

Hierna verschijnt het scherm 'Eigenschappen van Recept'. Klik hier op de knop Voorkeursinstellingen...

Vervolgens wordt het scherm 'Voorkeursinstellingen voor afdrukken voor Recept' getoond waar u kunt controleren of er inderdaad A6 is ingesteld:

| 🚔 Voorkeursinstellingen voor afdrukken voor Recept   |                              |  |  |  |  |
|------------------------------------------------------|------------------------------|--|--|--|--|
| Basis Papier Grafische elementen Geavanceerd Samsung |                              |  |  |  |  |
| Afdrukmodus                                          | Normaal                      |  |  |  |  |
| Exemplaren                                           |                              |  |  |  |  |
| Aantal exemplaren                                    | 1                            |  |  |  |  |
| Sorteren                                             |                              |  |  |  |  |
| Papieropties                                         |                              |  |  |  |  |
|                                                      | Papier Envelop               |  |  |  |  |
| Oorspronk. formaat                                   | A6                           |  |  |  |  |
| Uitvoerformaat                                       | Oorspronk. formaat handhaven |  |  |  |  |
| Percentage                                           | 100 (10-400%)                |  |  |  |  |
| Invoer                                               | Multifunctionele lade        |  |  |  |  |
| Туре                                                 | Printerstandaard             |  |  |  |  |
|                                                      | Resetten Geavanceerd         |  |  |  |  |

#### 8.1 Procedure aanpassingen printers

#### A6 formaat toevoegen

Als recept niet op A6 staat, is dit formaat op de volgende wijze toe te voegen: Ga in het Windows-startmenu naar 'Apparaten en printers'. Selecteer de gewenste printer. Hierna verschijnt in de menubalk de optie 'Eigenschappen van afdrukserver':

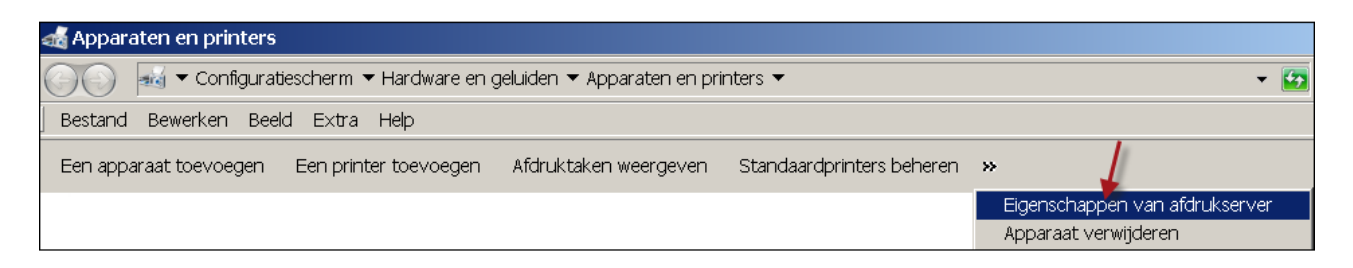

Door hierop te klikken verschijnt het scherm 'Eigenschappen van de Afdrukserver'. Ga hier naar tabblad 'Formulieren' en selecteer A6. Zet een vinkje bij 'Nieuw formulier maken en geef het nieuwe formulier een passende naam zoals bijvoorbeel A6 recept.

De breedte en hoogte (105 mm x 148 mm) van het formulier staan al goed omdat A6 gekozen is in de lijst:

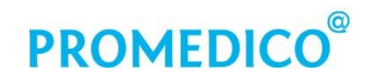

| 💂 Eigenschappen van Afdrukserver 🛛 🔀                                                             |
|--------------------------------------------------------------------------------------------------|
| Formulieren Poorten Stuurprogramma's Beveiliging Geavanceerd                                     |
| Formulieren op: NL-NIE1-N066                                                                     |
| A5<br>A5 (gedraaid)                                                                              |
| A5 Extra<br>A5 Transverse Formulier opslaan                                                      |
|                                                                                                  |
|                                                                                                  |
| Vieuw formulier maken                                                                            |
| Definieer een nieuw formulier door de bestaande<br>naam en maten te wiizigen. Klik vervolgens op |
| Formulier opslaan.                                                                               |
| Beschrijving van formulier (afmetingen)                                                          |
| Eenheden: 🖲 Metriek 🔿 Angelsaksisch                                                              |
| Papierformaat: Marges van afdrukgebied:                                                          |
| Breedte: 10,50cm Links: 0,00cm Boven: 0,00cm                                                     |
| Hoogte: 14,80cm Rechts: 0,00cm Onder: 0,00cm                                                     |
|                                                                                                  |
|                                                                                                  |
| OK Annuleren Toepassen                                                                           |

Klik tenslotte of de knop Formulier opslaan en het nieuwe A6-formaat is beschikbaar gemaakt. Neem voor het installeren van printers contact op met uw hardwareleverancier.